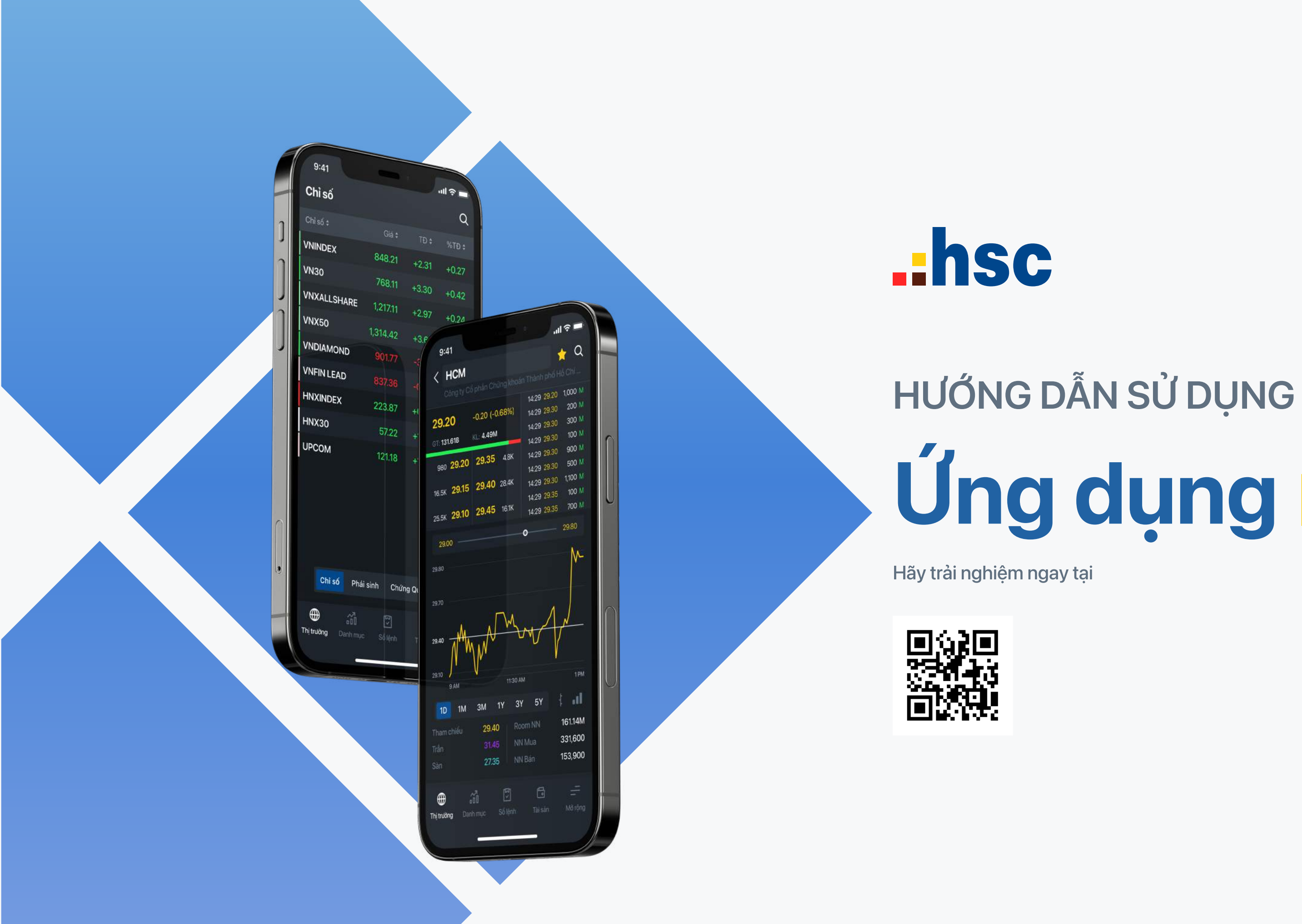

# Úng dụng myhsc

## myhsc

## Mục lục

#### I. Kích hoạt tài khoản

| Hướng dẫn kích hoạt tài khoản myhsc trên mobile                                                               | 1 |
|----------------------------------------------------------------------------------------------------|---|
| II. Thiết lập sử dụng                                                                                         |   |
| Thay đổi, lựa chọn ngôn ngữ                                                                                   | 2 |
| Thay đổi chế độ nền                                                                                           | 3 |
| Cài đặt đăng nhập bằng Face ID (iOS), Vân tay                                                                 | 4 |
| III. Thao tác cơ bản để xem và đặt lệnh                                                                       |   |
| ĐỐI VỚI DANH SÁCH MÃ CHỨNG KHOÁN                                                                              |   |
| Sắp xếp bằng cách bấm vào tiêu đề cột                                                                         | 5 |
| Xem chi tiết mã Chứng khoán và Hợp đồng tương lai bằng cách bấm vào mã<br>hoặc dòng                           | 6 |
| Đặt lệnh nhanh bằng cách bấm chọn giá                                                                         | 7 |
| <b>ĐỐI VỚI MÀN HÌNH CHI TIẾT MÃ CHỨNG KHOÁN</b><br>Đặt lệnh Mua/Bán bằng cách bấm chọn 3 bước giá bên Mua/Bán | 8 |

#### IV. Tính năng chính

#### XEM THÔNG TIN THỊ TRƯỜNG

Cung cấp cái nhìn tổng thể về thị trường theo sản phẩm: Cổ phiếu, Phái sinh, Chứng quyền, ETF

Danh sách chỉ số, Chỉ số cơ bản của thị trường, Chi tiết rồ cổ phiếu của từng **9** chỉ số

Danh sách Hợp đồng Tương lai

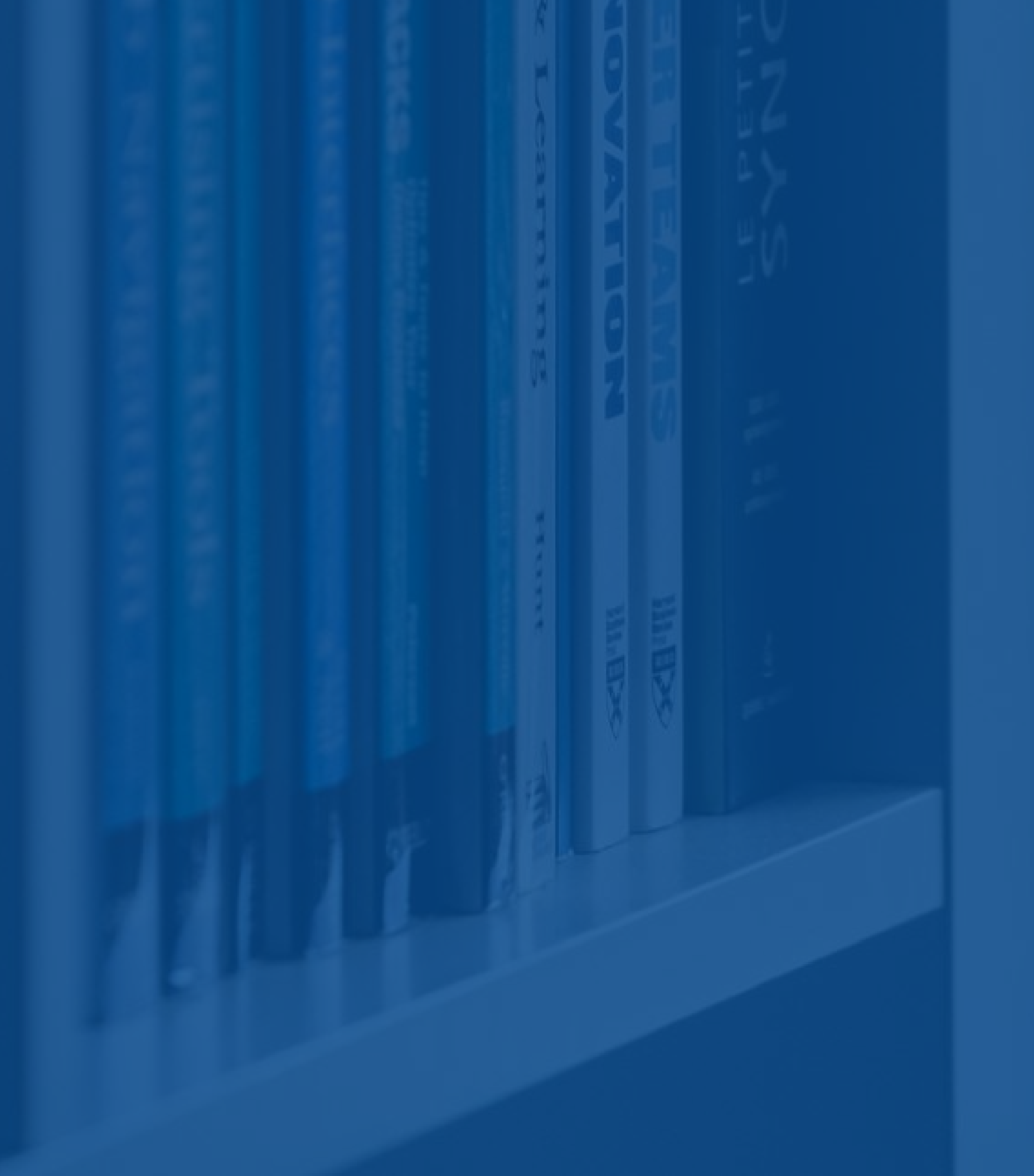

| Danh sách Chứng quyền                                                | 11 |
|----------------------------------------------------------------------|----|
| Danh sách ETF                                                        | 12 |
| QUẢN LÝ VÀ SỬ DỤNG DANH SÁCH YÊU THÍCH                               |    |
| Xem danh sách mã nắm giữ                                             | 13 |
| Xem danh sách mã yêu thích                                           | 14 |
| Thêm mới mã yêu thích vào Danh mục mong muốn tương ứng               | 15 |
| Thêm mới mã từ trang chi tiết Chứng khoán cho vào danh mục yêu thích | 16 |
| Quản lý danh sách                                                    | 17 |
| V. Giao diện Sổ lệnh                                                 |    |
| Xem chi tiết lệnh và chỉnh sửa lệnh                                  | 18 |
| VI. Giao diện Tài sản                                                |    |
| Tổng quan tài sản                                                    | 19 |
| Số dư tiền                                                           | 20 |
| Lãi / lỗ                                                             | 21 |
| VII. Giao diện Chuyển tiền                                           | 22 |

#### myhsc I. Kích hoạt tài khoản

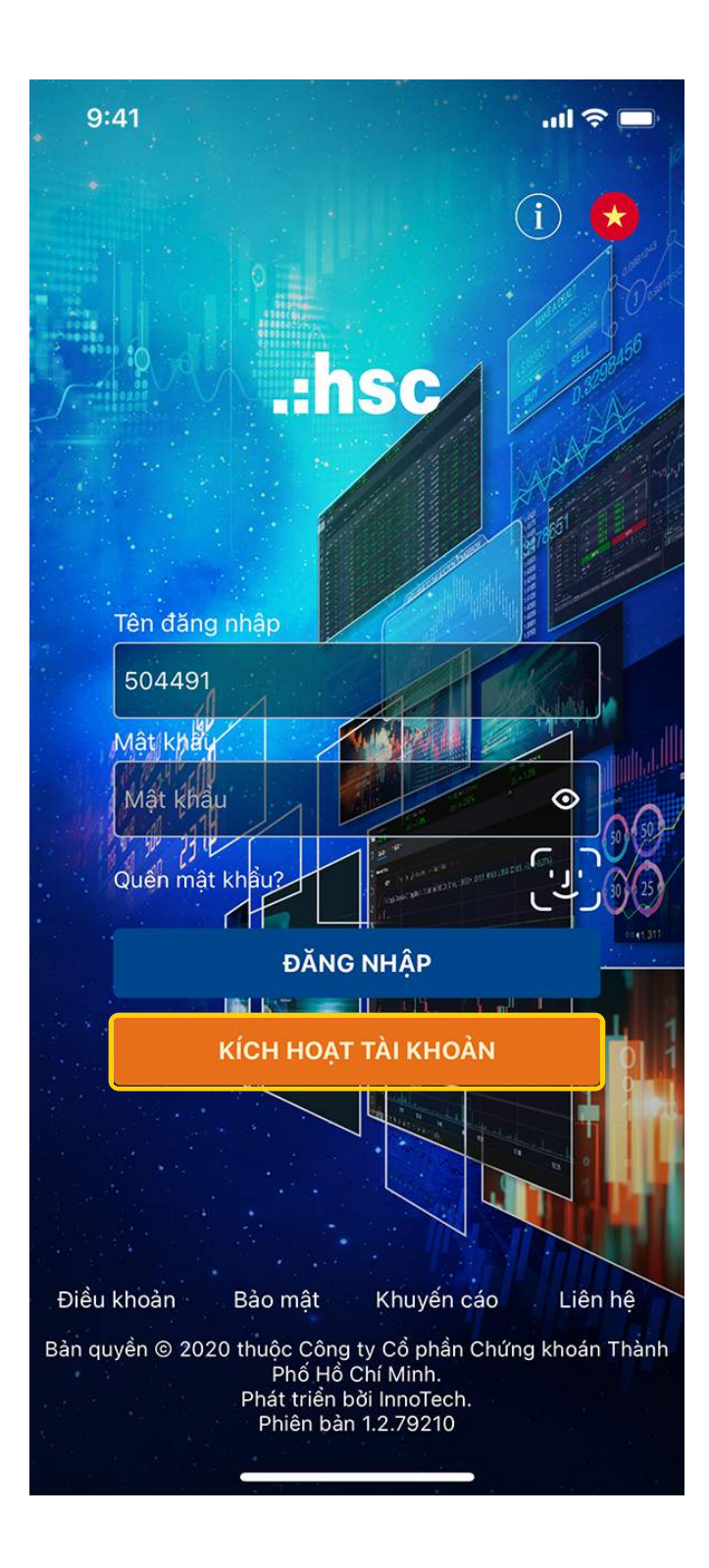

| KÍCH HOẠT TÀI KHOẢN   (2) (8428) 38 233 298 (2) support@hsc.com.nt)   (2) (8428) 38 233 298 (2) support@hsc.com.nt)   (2) (1) (1) (1) (1) (1) (1) (1) (1) (1) (1                                                                                                    | 9:41                                                       |            | .ul 🗢 🔲                      |  |  |  |  |  |  |  |
|----------------------------------------------------------------------------------------------------|------------------------------------------------------------|------------|------------------------------|--|--|--|--|--|--|--|
| (d22) 38 233 293     (d22) 38 233 293     (d22) 38 233 293     (d22) 38 233 293     (d22) (d22) 4 (d22)     (d22) (d22) 4 (d22)     (d22) (d22) 4 (d22)     (d22) (d22) 4 (d22)     (d22) (d22) 4 (d22)     (d22) (d22) 4 (d22)     (d22) (d22) 4 (d22)     (d22) (d22) 4 (d22)     (d22) 4 (d22) 4 (d22)     (d22) 4 (d22) 4 (d22)        (d22) 4 (d22) 4 (d22) </th <th colspan="10">&lt; KÍCH HOẠT TÀI KHOẢN</th> | < KÍCH HOẠT TÀI KHOẢN                                      |            |                              |  |  |  |  |  |  |  |
| Mở tài khoản   Số tài khoản   O11C   CMND/Cân cước   Lưu ý   Mă xác thực sẽ được gửi tới email và số điện thoại Quý<br>Khách đã đăng ký   Xác nhận                                                                                                    | (84 28) 38 233 298                                         | 🞽 supp     | ort@hsc.com.vn 😡             |  |  |  |  |  |  |  |
| Kích hoạt tài khoản   Số tài khoản   O11C   CMND/Căn cước   Lưu ý   Mã xác thực sẽ được gửi tới email và số điện thoại Quý   Khách đã đăng ký     Xác nhận                                                                                                    | .:hsc                                                      |            | Mở tài khoàn                 |  |  |  |  |  |  |  |
| Số tài khoản O11C CMND/Căn cước Lưu ý Mã xác thực sẽ được gửi tới email và số điện thoại Quý Khách đã đăng ký Xác nhận                                                                                                    | Kích hoạt tài kh                                           | oản        |                              |  |  |  |  |  |  |  |
| 011C<br>CMND/Căn cước<br>Lưu ý<br>Mã xác thực sẽ được gửi tới email và số điện thoại Quý<br>Khách đã đăng ký<br>Xác nhận                                                                                                    | Số tài khoản                                               |            |                              |  |  |  |  |  |  |  |
| CMND/Căn cước                                                                                                    | 011C                                                       |            |                              |  |  |  |  |  |  |  |
| Lưu ý<br>Mã xác thực sẽ được gửi tới email và số điện thoại Quý<br>Khách đã đăng ký<br>Xác nhận                                                                                                    | CMND/Căn cước                                              |            |                              |  |  |  |  |  |  |  |
|                                                                                                    | Lưu ý<br>Mã xác thực sẽ được gửi tới e<br>Khách đã đăng ký | mail và sơ | ố điện thoại Quý<br>Xác nhận |  |  |  |  |  |  |  |

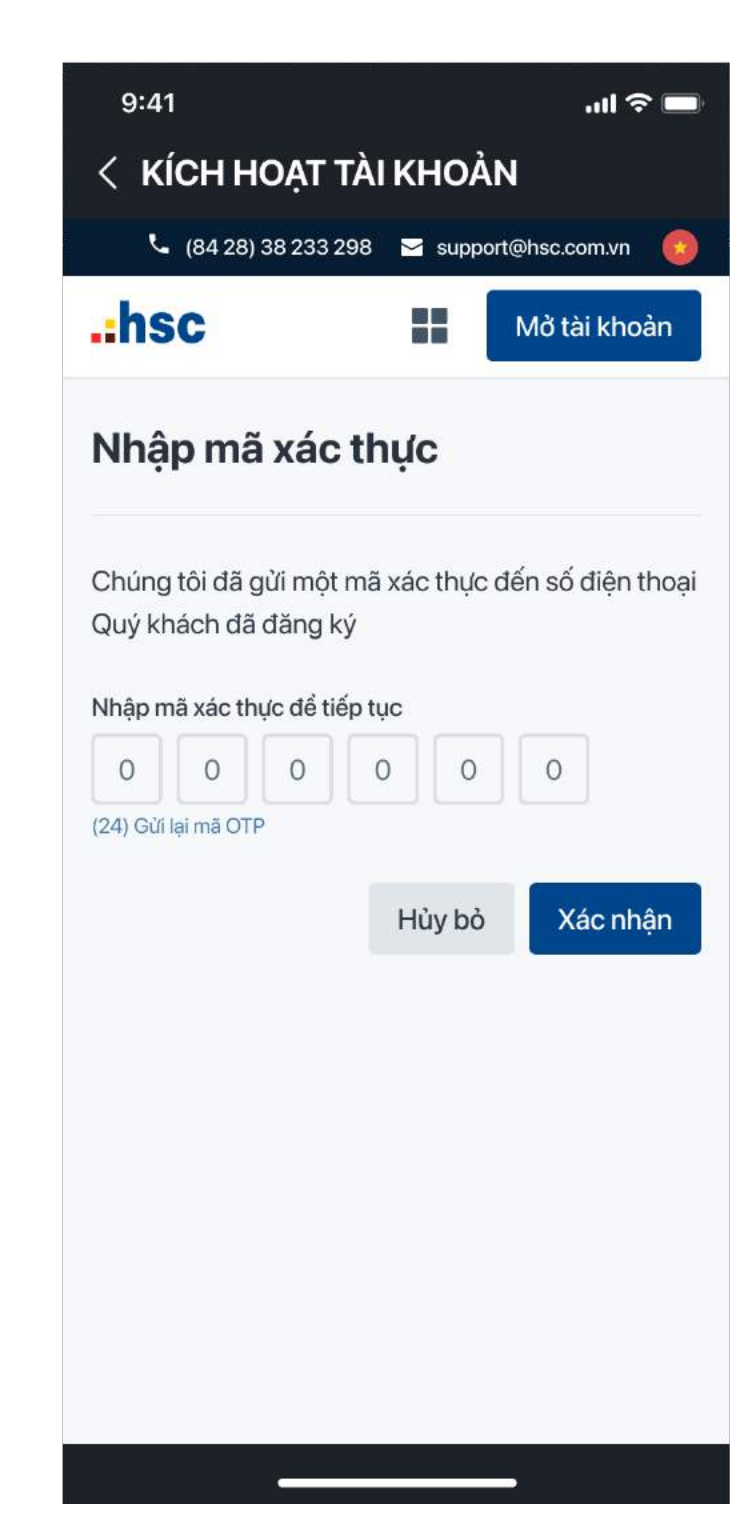

## Hướng dẫn kích hoạt tài khoản myhsc trên mobile

Dành cho Khách hàng chưa kích hoạt sử dụng myhsc

**Bước 1:** Tải ứng dụng **H** myhsc trên Appstore (iOS), Playstore (Android).

Bước 2: Trong màn hình đăng nhập, chọn KÍCH HOẠT TÀI KHOẢN.

**Bước 3:** Nhập 6 số cuối tài khoản và số **CMND/ Căn cước** sau đó chọn **Xác nhận** để Kích hoạt.

**Bước 4:** Nhập Mã xác thực được gửi vào SĐT bạn đã đăng ký để hoàn tất Kích hoạt tài khoản.

#### myhsc II. Thiết lập sử dụng

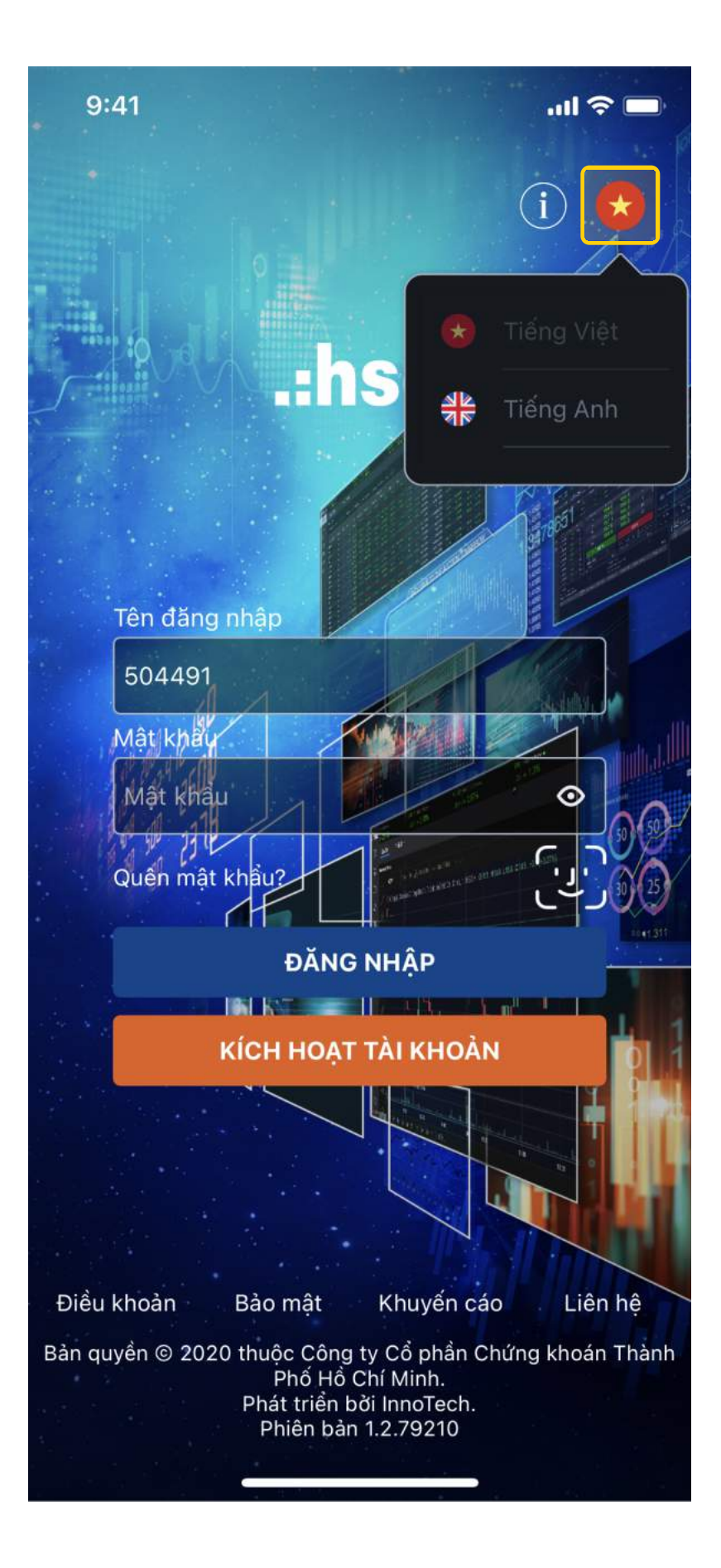

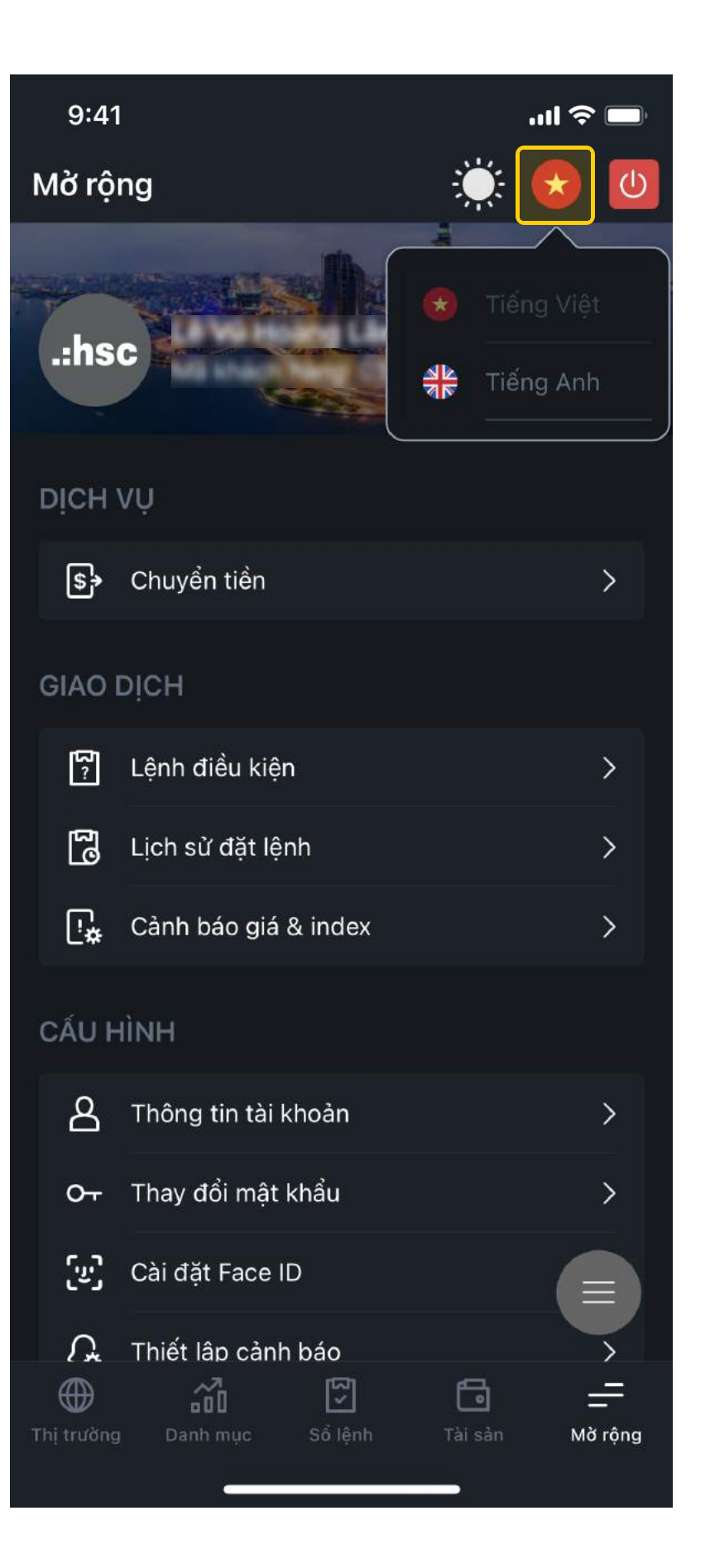

Để lựa chọn ngôn ngữ sử dụng, bấm chọn Icon 📀 🌖 lựa chọn ngôn ngữ Tiếng Việt, chọn Icon 🛛 👫 🕴 lựa chọn ngôn ngữ Tiếng Anh SAU KHI ĐĂNG NHẬP Chọn **Mở rộng (More)** và bấm chọn vào 🛛 📀 👌 thay đổi ngôn ngữ.

## Thay đổi ngôn ngữ

#### TRƯỚC KHI ĐĂNG NHẬP

#### myhsc II. Thiết lập sử dụng

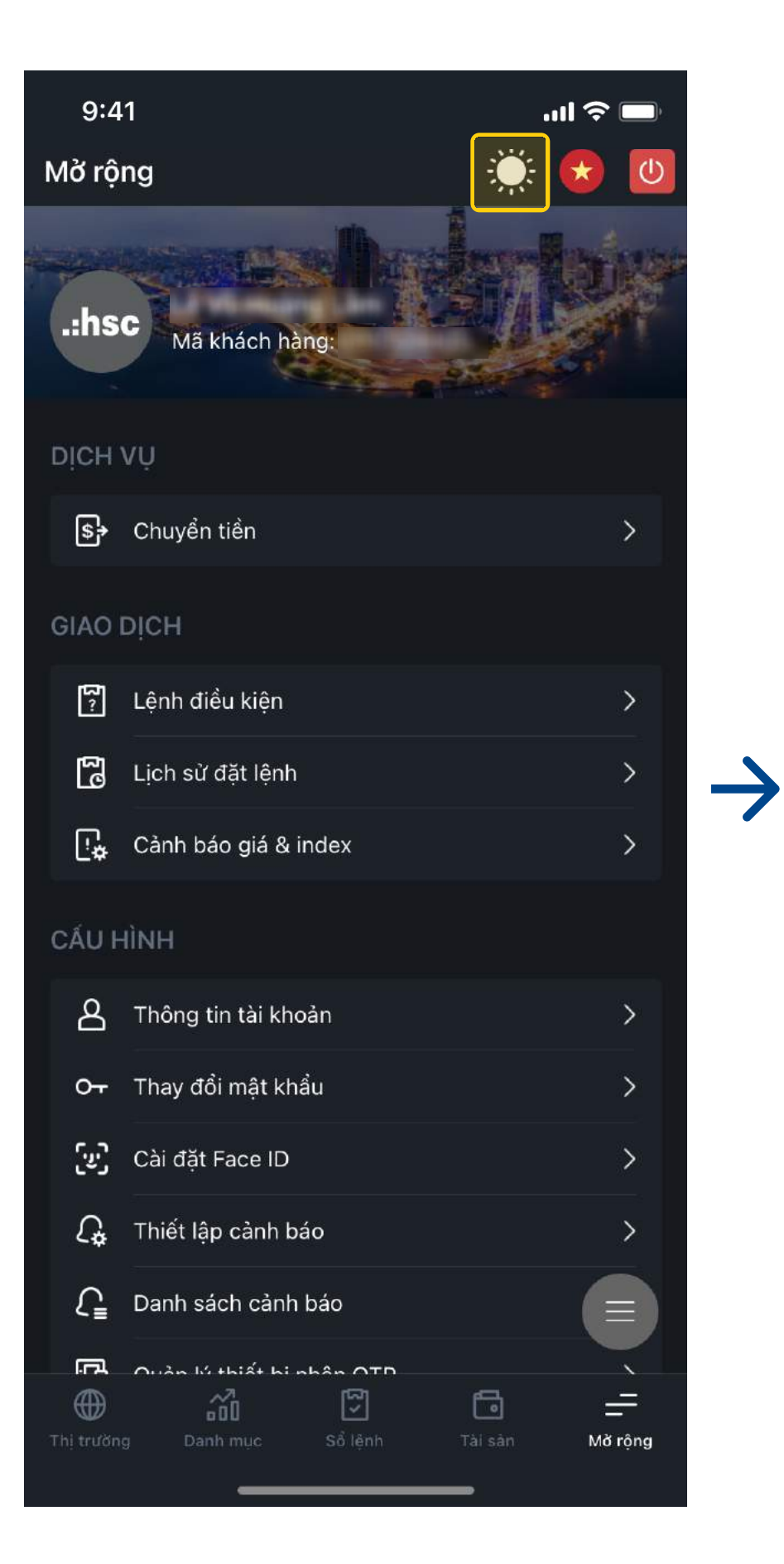

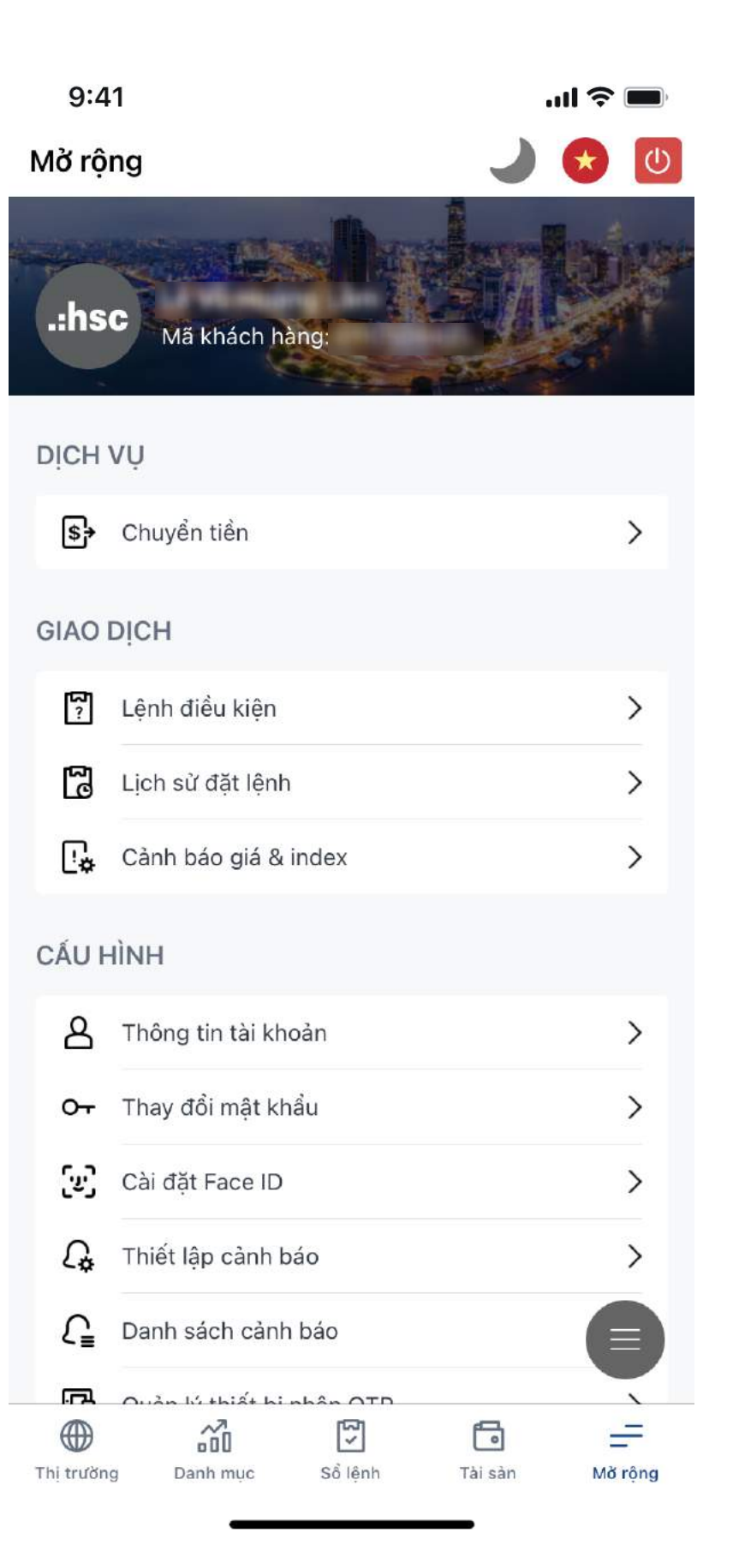

Chọn Icon

Chọn Icon

## Thay đổi chế độ nền

#### Trong giao diện Mở rộng

Để thay đổi chế độ nền:

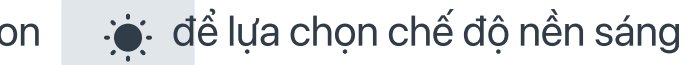

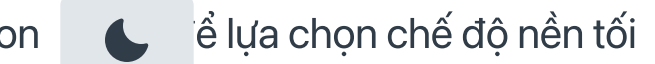

#### myhsc II. Thiết lập sử dụng

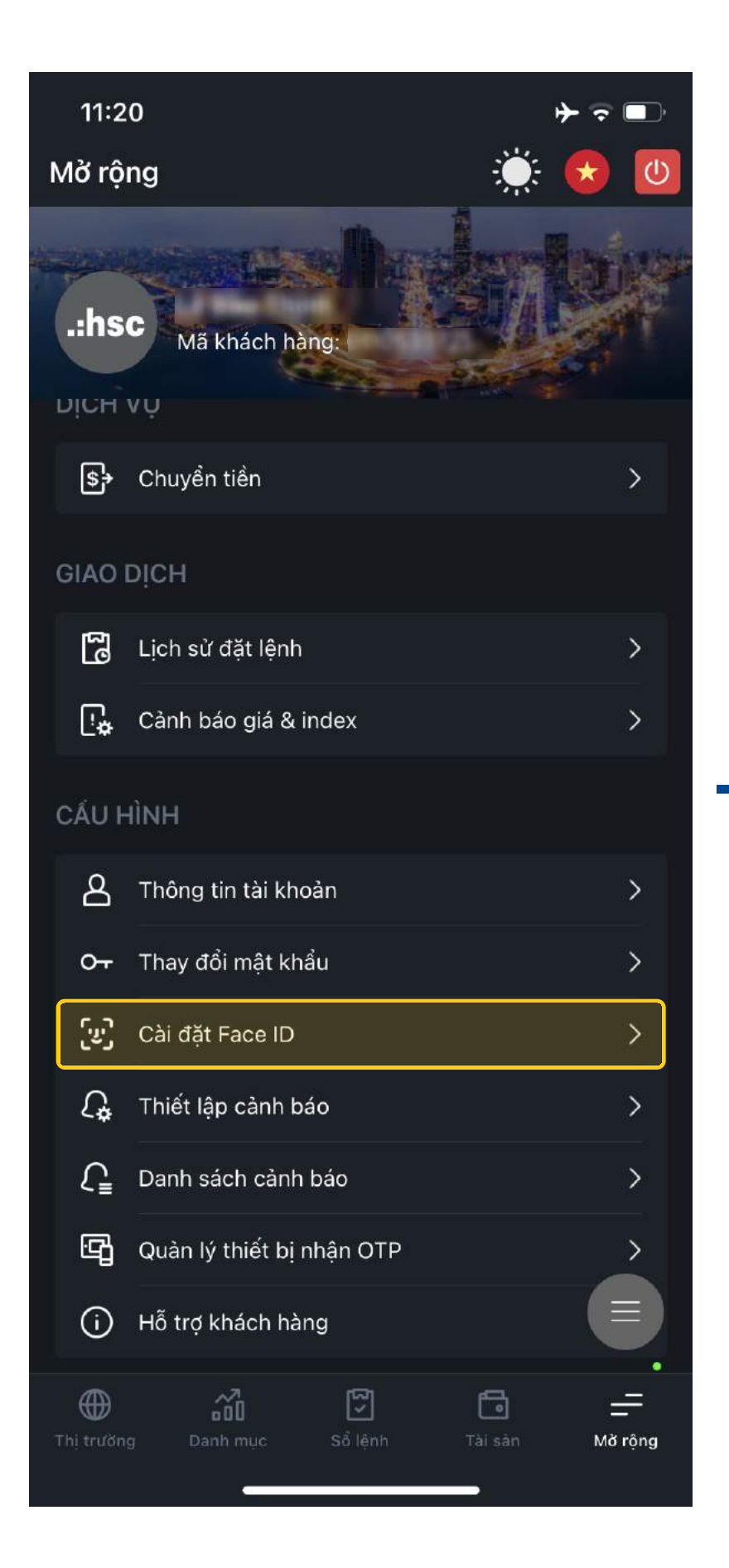

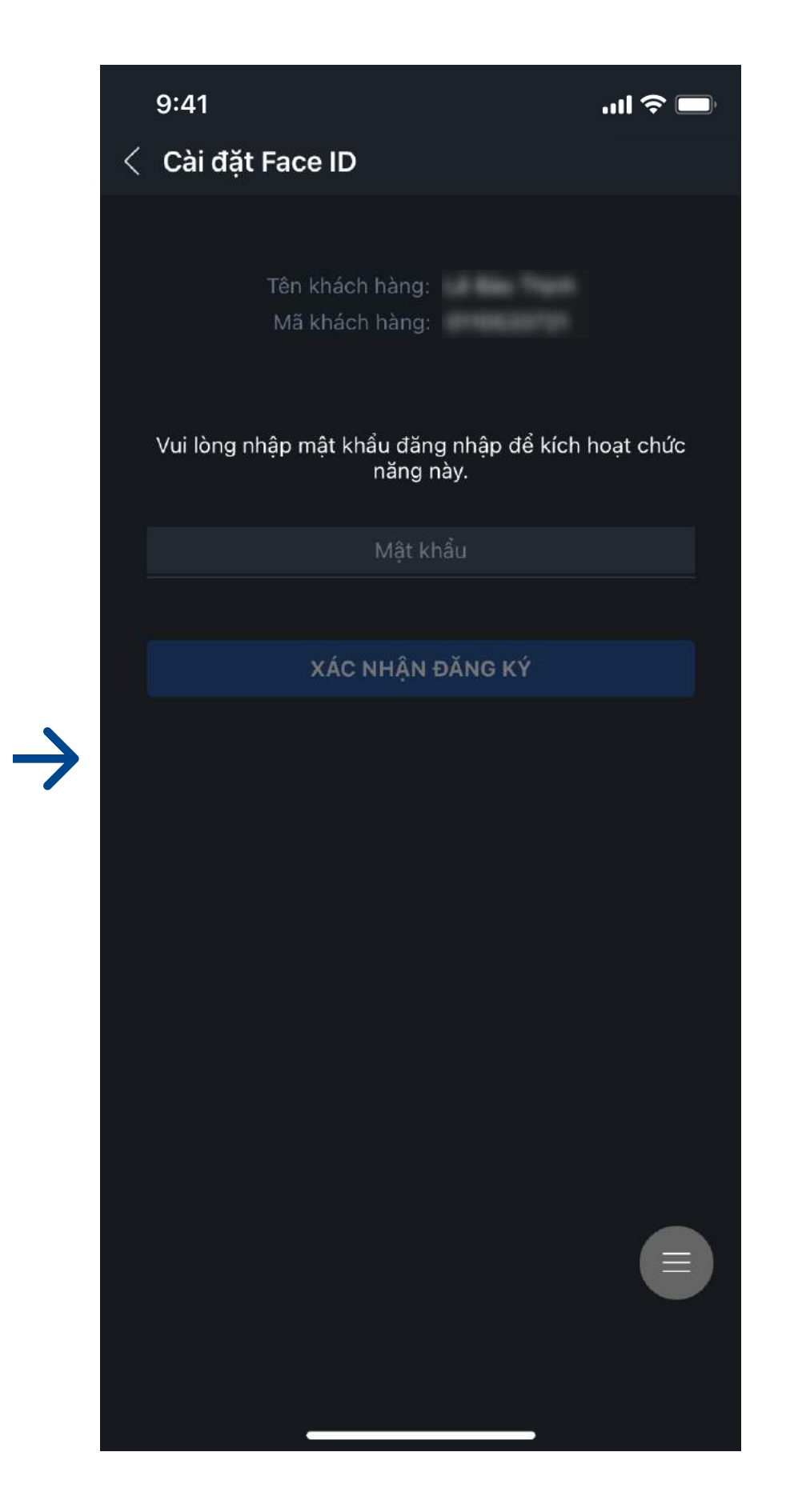

### Đăng nhập bằng FacelD (iOS), Vân tay

4

Trong giao diện **Mở rộng**, chọn **Cài đặt Face ID** để kích hoạt tính năng đăng nhập bằng Face ID/ Vân tay

| 9:41         |          |        | <b>?</b> |
|--------------|----------|--------|----------|
| Chỉ số       |          |        | Q        |
| Chỉ số 💲     | Giá 🖨    | TÐ \$  | %TÐ \$   |
| VNX50IDX     | 1,954.16 | +11.87 | +0.61%   |
| VNXALLIDX    | 1,804.38 | +10.28 | +0.57%   |
| VNSIIDX      | 1,672.09 | +6.63  | +0.40%   |
| VNFINLEADIDX | 1,516.81 | +9.90  | +0.66%   |
| VNDIAMONDIDX | 1,396.33 | +3.89  | +0.28%   |
| VN30IDX      | 1,186.43 | +5.84  | +0.49%   |
| VNIDX        | 1,179.68 | +6.18  | +0.53%   |
| HNX30IDX     | 354.21   | +0.86  | +0.24%   |
| HNXIDX       | 231.70   | +0.52  | +0.23%   |
| UPCOMIDX     | 76.41    | +0.28  | +0.37%   |
|              |          |        |          |

|    | Chỉ số   | Phái sinh | Chi     | ứng quyền |             |
|----|----------|-----------|---------|-----------|-------------|
|    |          |           |         |           |             |
| Th | i trường | Danh mục  | Số lệnh | Tài sàn   | <br>Mờ rộng |

| 9:41           |               |                      |             | <b>?</b> □  |
|----------------|---------------|----------------------|-------------|-------------|
| < VN30IDX      |               |                      |             | Q           |
| Tổng quan      |               | Má                   | ă chứng kho | án          |
| Mã CK 💲        | Giá 🖨         | TÐ \$                | %TÐ \$      | GT \$       |
| мwg            | 137.50        | -0.10                | -0.07%      | 73.57B      |
| VJC            | 131.70        | -0.10                | -0.08%      | 50.99B      |
| VIC            | 110.50        | +1.50                | +1.38%      | 82B         |
| VNM            | 107.60        | -0.40                | -0.37%      | 189.38B     |
| VHM            | 106.00        | +2.90                | +2.81%      | 352.61B     |
| VCB            | 101.50        | +0.20                | +0.20%      | 73.59B      |
| MSN            | 94.90         | 0.00                 | 0.00%       | 63.94B      |
| GAS            | 88.30         | -0.60                | -0.67%      | 63.59B      |
| PNJ            | 85.90         | - <mark>1</mark> .00 | -1.15%      | 25.58B      |
| NVL            | 80.50         | +0.20                | +0.25%      | 79.46B      |
| FPT            | 77.40         | +0.80                | +1.04%      | 114.56B     |
| PDR            | 63.70         | -1.20                | -1.85%      | 149.68B     |
| вун            | 61.30         | -0.20                | -0.33%      | 20.61B      |
| REE            | 58.00         | -0.60                | -1.02%      | 23.97B      |
| PLX            | 57.30         | +1.10                | +1.96%      | 80.54B      |
| BID            | 44.20         | +0.10                | +0.23%      |             |
| Thị trường Dan | ₩<br>ih mục s | Sổ lệnh              | Tài sàn     | <br>Mờ rộng |

#### ĐỐI VỚI DANH SÁCH MÃ CHỨNG KHOÁN

#### Sắp xếp mã chứng khoán

Bấm chọn vào mỗi tiêu đề của cột tương ứng để sắp xếp theo thứ tự tăng giảm hoặc alphabet

| 9:41           |            |         |                      | ul 🗢 🗖            |
|----------------|------------|---------|----------------------|-------------------|
| < <b>VNX</b> ! | 50IDX      |         |                      | Q                 |
| Tổng c         | quan       | Mã      | chứng kh             | oán               |
| Mã CK  \$      |            | TÐ \$   | %TÐ \$               | GT \$             |
| EIB            | 18.80      | +0.35   | +1.90%               | 23.83B            |
| FLC            | 6.10       | -0.40   | -6.15%               | 99.57B            |
| FPT            | 77.90      | 0.00    | 0.00%                | 141.97B           |
| GAS            | 91.00      | -0.90   | - <mark>0.98%</mark> | 127.72B           |
| GEX            | 22.75      | +0.20   | +0.89%               | 204.68B           |
| GMD            | 34.00      | -0.35   | -1.02%               | 66.24B            |
| нсм            | 31.00      | +0.05   | +0.16%               | 170.7В            |
| HDB            | 26.70      | +0.90   | +3.49%               | 217.56B           |
| HPG            | 46.70      | +0.50   | +1.08%               | 1,106.72B         |
| HSG            | 27.90      | -0.10   | -0.36%               | 317.1B            |
| квс            | 39.25      | -0.05   | -0.13%               | 164.21B           |
| KDH            | 32.80      | +0.30   | +0.92%               | 44.36B            |
| МВВ            | 28.10      | -0.25   | -0.88%               | °≡` <sup>3B</sup> |
| MSN            | 90.90      | -0.40   | -0.44%               | 93.57B            |
| Thị trường     | Danh mục S | Sổ lệnh | Tài sản              | <br>Mờ rộng       |

#### (\*) : Giá tạm tính ở phiên ATO, ATC

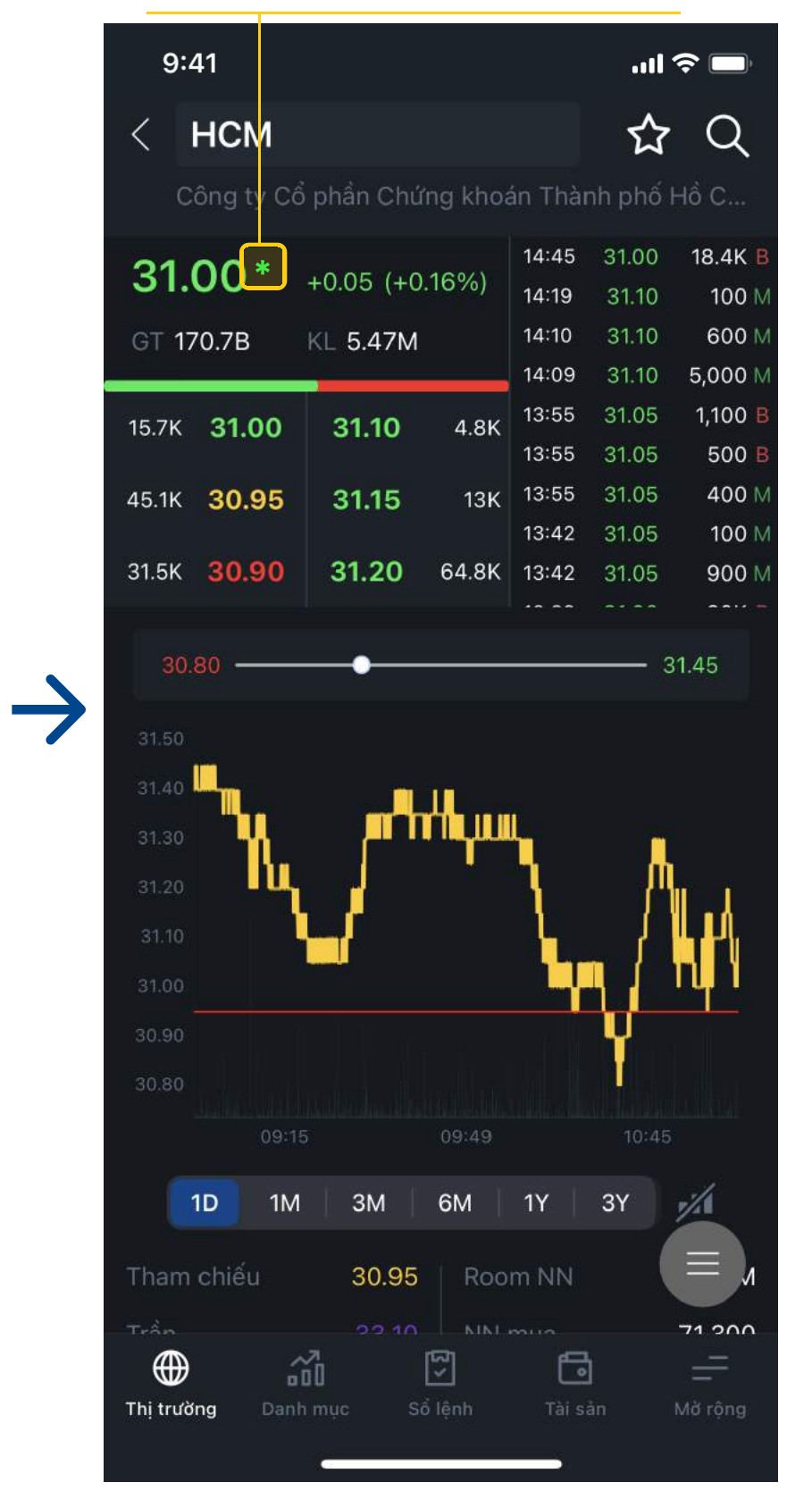

#### Xem chi tiết mã Chứng khoán

khoán.

#### ĐỔI VỚI DANH SÁCH MÃ CHỨNG KHOÁN

Bấm vào mỗi dòng tương ứng để xem thông tin chi tiết của từng mã chứng

| 9:41           |                     |         |             | <b>?</b> □  |
|----------------|---------------------|---------|-------------|-------------|
|                |                     |         |             | Q           |
| Tổng quan      |                     | Ма      | ã chứng kho | án          |
| Mã CK 💲        | Giá \$              | TÐ \$   | %TÐ \$      | GT \$       |
| BID            | 44.10               | 0.00    | 0.00%       | 65.31B      |
| вvн            | 61.20               | -0.30   | -0.49%      | 35.14B      |
| стс            | 37.20               | +0.20   | +0.54%      | 410.59B     |
| FPT            | 77.00               | +0.40   | +0.52%      | 171.41B     |
| GAS            | 88.60               | -0.30   | -0.34%      | 99.27B      |
| ндв            | 25.95               | +0.40   | +1.57%      | 163.1B      |
| HPG            | 43.30               | -0.15   | -0.35%      | 909.49B     |
| КДН            | 33.90               | 0.00    | 0.00%       | 39.98B      |
| МВВ            | 26.70               | -0.15   | -0.56%      | 510.27B     |
| MSN            | 94.90               | 0.00    | 0.00%       | 108.27B     |
| MWG            | 137.00              | -0.60   | -0.44%      | 132.68B     |
| NVL            | 80.60               | +0.30   | +0.37%      | 128.15B     |
| PDR            | 64.00               | -0.90   | -1.39%      | 230.08B     |
| PLX            | 57.00               | +0.80   | +1.42%      | 116.29B     |
| PNJ            | 85.40               | -1.50   | -1.73%      | 54.31B      |
| POW            | 12.95               | -0.10   | -0.77%      | Б           |
| Thị trường Dan | <b>a</b> 0<br>h muc | Số lệnh | Tài sàn     | <br>Mờ rộng |

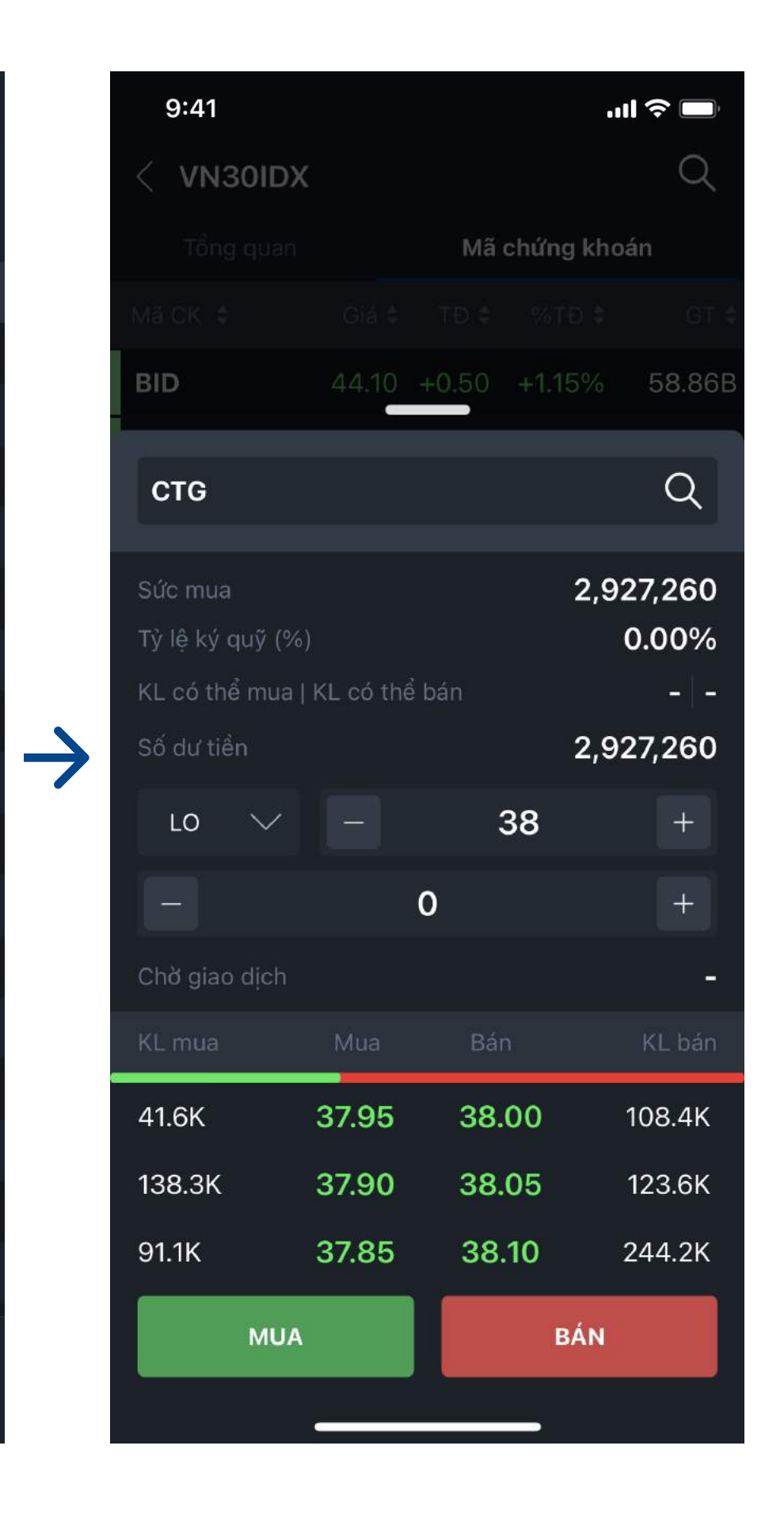

### Hướng dẫn đặt lệnh

#### ĐỔI VỚI DANH SÁCH MÃ CHỨNG KHOÁN

Bấm vào giá tương ứng với mã chứng khoán để mở nhanh Tab đặt lệnh.

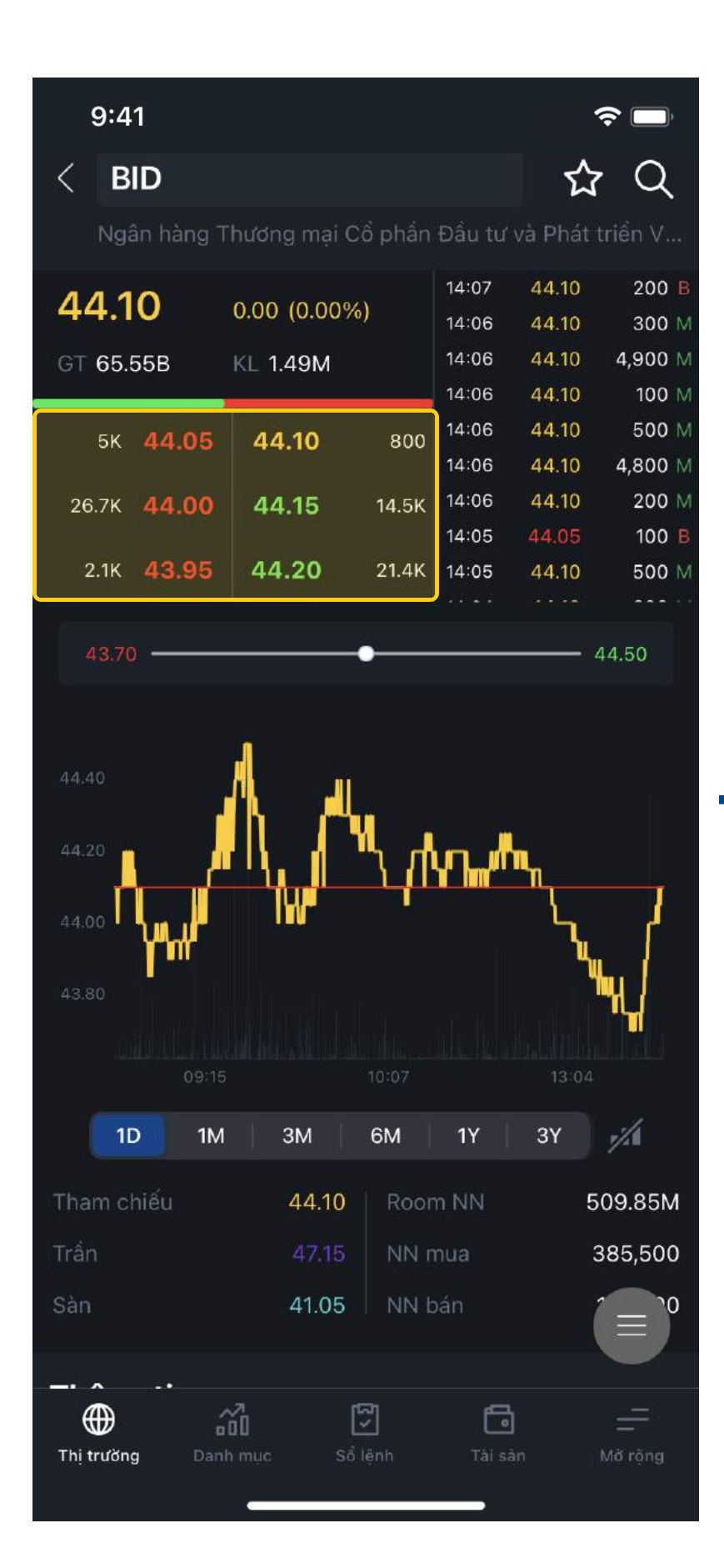

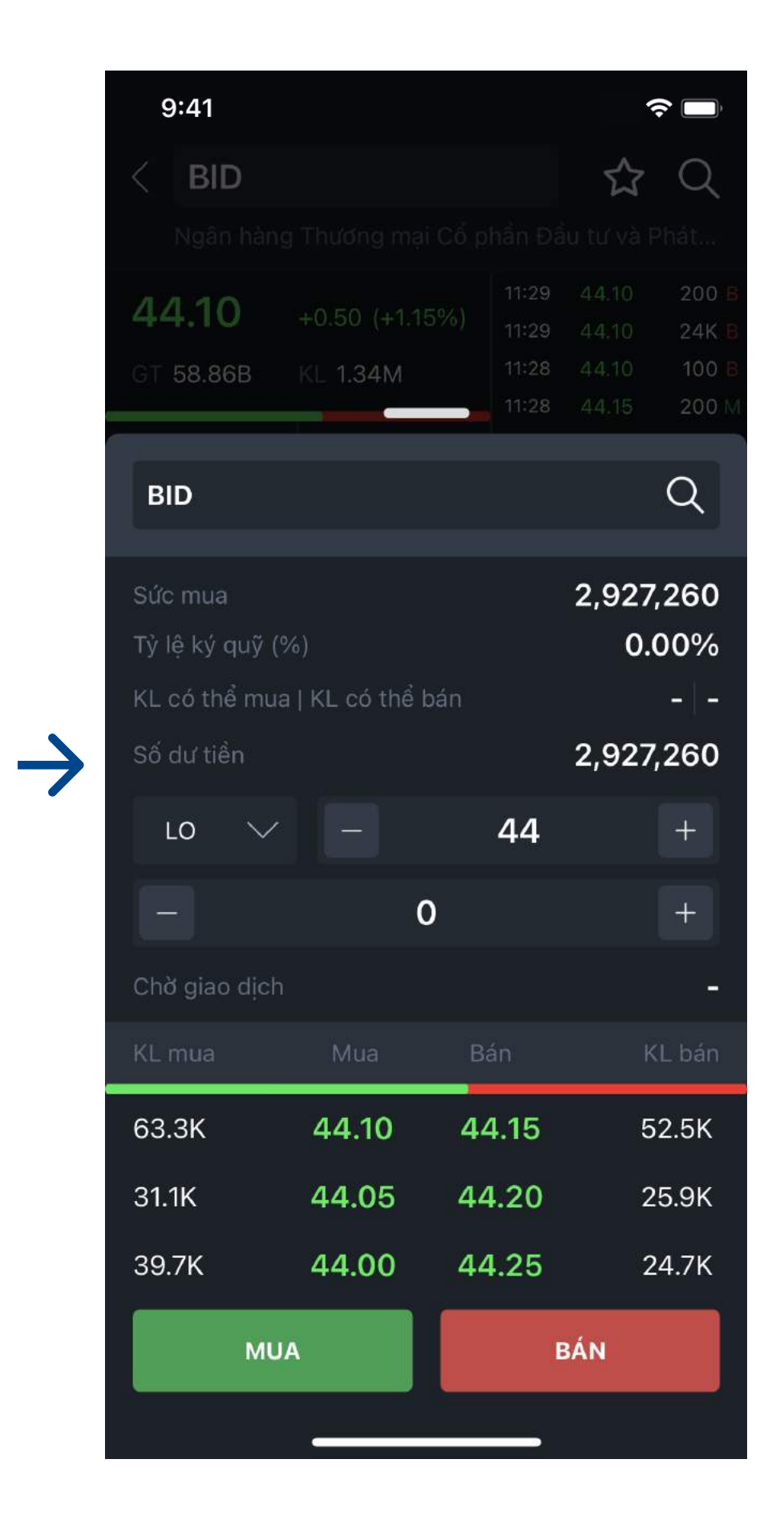

### Hướng dẫn đặt lệnh

#### ĐỐI VỚI MÀN HÌNH CHI TIẾT MÃ CHỨNG KHOÁN

Tại màn hình chi tiết Chứng khoán, bấm chọn 1 trong **3 bước giá** bên Mua hoặc bên Bán để mở nhanh Tab đặt lệnh.

| GT \$   |
|---------|
| 66.1B   |
| 35.34B  |
| 416.07B |
| 173.37B |
| 99.42B  |
| 164.08B |
| 917.59B |
| 40.19B  |
|         |

Từ màn hình chi tiết Chỉ số, bấm chọn chỉ số bất kỳ để xem thông tin Tổng quan về chỉ số đó và Mã chứng khoán thuộc chỉ số (nếu có).

9

| ul ≎ ∎              |         |        | 9:41 | ul 🗢 🗖                |                  | 9:41                    |
|---------------------|---------|--------|------|-----------------------|------------------|-------------------------|
| (                   |         | x      |      | Q                     |                  | < VN30IDX               |
| hứng khoán          | Mâ      |        |      | Mã chứng khoản        |                  | Tổng quan               |
|                     |         |        |      | 04 (0.00%)            |                  | 1 180 55                |
| -0.23% 6            | -0.10   | 44.00  | BID  | 182.23M               |                  | 7,331.93B               |
| - <b>0.81%</b> 35.  | -0.50   | 61.00  | вун  |                       | 405 400          |                         |
| +0.27% 416.         | +0.10   | 37.10  | стб  | NN bán 20.82M         | 485.18B<br>6.97M |                         |
| +0.26% <b>173</b> . | +0.20   | 76.80  | FPT  | ↑ 8 <b>↓</b> 20 — 2   |                  | Mờ cửa                  |
| - <b>0.22%</b> 99.  | -0.20   | 88.70  | GAS  | CE - FL -             | 1,190.48         | Cao nhất                |
| ⊦0.98% <b>164</b> . | +0.25   | 25.80  | НДВ  | Trang thai Phiên KLLT |                  | Tháp nhất               |
| -0.46% 917.         | -0.20   | 43.25  | HPG  |                       |                  |                         |
| -0.15% 40.          | -0.05   | 33.85  | крн  |                       | $\sim$           | 185.00                  |
| -0.74% 512.         | -0.20   | 26.65  | мвв  | $\longrightarrow$     | $\sim$           | 82.00<br>79.00 <b>A</b> |
| -0.21% 109.         | -0.20   | 94.70  | MSN  |                       |                  | 176.00                  |
| -0.80% 133.         | -1.10   | 136.50 | MWG  | 10:06 13:15           |                  |                         |
| +0.62% <b>142</b> . | +0.50   | 80.80  | NVL  | 6М 1Ү ЗҮ 💋            | 3M               | 1D 1M                   |
| -169% 230           | -110    | 63.80  | PDR  |                       |                  |                         |
| +1.42% 116          | +0.80   | 57.00  |      |                       |                  |                         |
| 1790/ 54            | 150     | 95.40  |      |                       |                  |                         |
| 0.77%               | -1.50   | 10.05  | PNJ  |                       |                  |                         |
| -0.77%              | -0.10   | 12.95  | POW  |                       |                  |                         |
| <b>6</b> =          | Số lãnh |        |      |                       | ăŪ               | •                       |

| 9:41      |         |          |           | .ıll 🗢 🔲 |
|-----------|---------|----------|-----------|----------|
| Chỉ số    |         |          |           | Q        |
|           |         |          |           |          |
| VNIDX     |         | 1,180.01 | +6.51     | +0.55%   |
| VN30IDX   |         | 1,186.74 | +6.15     | +0.52%   |
| HNXIDX    |         | 231.82   | +0.64     | +0.28%   |
| HNX30IDX  |         | 354.94   | +1.59     | +0.45%   |
| UPCOMID>  | ¢       | 76.49    | +0.36     | +0.47%   |
| VNXALLID  | x       | 1,804.54 | +10.44    | +0.58%   |
| VNX50IDX  |         | 1,954.09 | +11.80    | +0.61%   |
| VNSIIDX   |         | 1,671.81 | +6.35     | +0.38%   |
| VNDIAMO   | NDIDX   | 1,397.84 | +5.40     | +0.39%   |
| VNFINLEA  | אסוס    | 1,517.13 | +10.22    | +0.68%   |
|           |         |          |           |          |
| Chỉ số    | Phái s  | sinh Ch  | ứng quyền | ETF      |
| Hi trường | anh mục | Số lệnh  | Tài sản   |          |

#### THÔNG TIN THỊ TRƯỜNG

#### nh sách chỉ số

| 9:41      |         |       |        | <b>?</b> |
|-----------|---------|-------|--------|----------|
| Phái sinh |         |       |        | Q        |
| Mã HĐ 💲   | Giá 💲   | TÐ \$ | %TÐ \$ | ÐL 🛊     |
| VN30F2103 | 1,196.0 | +18.0 | +1.53% | +9.26    |
| VN30F2104 | 1,198.0 | +15.2 | +1.29% | +11.26   |
| VN30F2106 | 1,198.0 | +14.5 | +1.23% | +11.26   |
| VN30F2109 | 1,198.9 | +13.3 | +1.12% | +12.16   |

| VN30F2103                                           |                                    |               |                   |         |           |
|-----------------------------------------------------|------------------------------------|---------------|-------------------|---------|-----------|
| 1.196.0                                             | +18.0 (+1.53%                      | %)            | 11:30             | 1,196.0 |           |
|                                                     |                                    |               | 11:30             | 1,196.2 |           |
| Độ lệch +9.26                                       | KL 87.06K                          |               | 11:30             | 1,196.5 |           |
|                                                     |                                    |               | 11:30             | 1,196.1 |           |
| 21 <b>1,196.0</b>                                   | 1,196.1                            | 5             | 11:29<br>11:29    | 1,196.1 |           |
| 1 1 195 9                                           | 1 196 6                            | 1             | 11:29             | 1,196.1 |           |
| . 1,100.0                                           | 1,100.0                            |               | 11:29             | 1,196.1 |           |
| 6 <b>1,195.8</b>                                    | 1,196.7                            | 2             | 11:29             | 1,196.1 |           |
|                                                     |                                    |               | 11:29             | 1,196.2 |           |
| 12 <b>1,195.7</b>                                   | 1,196.8                            | 30            | 11:29             | 1,195.7 |           |
| 25 1 105 6                                          | 1 106 0                            | 20            | 11:29             | 1,196.2 |           |
| 35 I,195.0                                          | 1,190.9                            | 20            | 11:29             | 1,196.0 |           |
| 1,195.0<br>1,190.0<br>1,185.0<br>1,180.0<br>1,175.0 | °                                  | <b>0</b> 9:51 | w~                | 10:4    | 3         |
| 1D 1M                                               | ЗM                                 | 6M            | 1Y                | 3Y      | 1         |
| 0.1.                                                | 27,728                             | TS co         | sờ                |         |           |
|                                                     |                                    |               |                   |         |           |
| %TÐ KL Mở                                           | -0.03%                             | Giá ci        | uối TS(           | cs      | 1,1       |
| %TĐ KL Mờ<br>Đáo hạn                                | - <mark>0.03%</mark><br>18/03/2021 | Giá ci<br>%TD | uối TS(<br>giá TS | cs      | 1,1<br>+( |

9:41

VN30F2103

∻ □

Q

/N30

#### Danh sách Hợp đồng tương lai

chỉ số

|    | Chỉ số        | Phái sinh | (       | Chứng quyền | ETF           |
|----|---------------|-----------|---------|-------------|---------------|
| Th | )<br>į trường | Danh mục  | Sổ lệnh | Tài sàn     | ے۔<br>Mở rộng |

#### XEM THÔNG TIN THỊ TRƯỜNG

Bấm vào mỗi dòng tương ứng để xem thông tin tổng quan của từng Hợp đồng tương lai

| 9:41                |           |         |           | <b>?</b> □  |
|---------------------|-----------|---------|-----------|-------------|
| Chứng quyề          | en        |         |           | Q           |
| Chứng q             | uyền HSC  |         | Chứng     | quyền       |
| Mã CK 💲             | Giá 🕏     | TÐ \$   | %TÐ \$    | GT \$       |
| CFPT2011            | 5.89      | +0.14   | +2.43%    | 1.81B       |
| CFPT2012            | 5.36      | +0.06   | +1.13%    | 1.29B       |
| CHPG2021            | 9.35      | -0.65   | -6.50%    | 1.46B       |
| CHPG2022            | 9.00      | +0.01   | +0.11%    | 2.52B       |
| CMBB2009            | 5.92      | -0.14   | -2.31%    | 2.12B       |
| CMSN2011            | 9.00      | -0.10   | -1.10%    | 310.91M     |
| CMWG2015            | 4.05      | -0.03   | -0.74%    | 1.41B       |
| CMWG2016            | 3.40      | -0.12   | -3.41%    | 918.56M     |
| CPNJ2009            | 3.59      | -0.15   | -4.01%    | 846.61M     |
| CREE2006            | 4.12      | -0.24   | -5.50%    | 588.36M     |
| CSTB2012            | 6.02      | +0.17   | +2.91%    | 1.44B       |
| СТСВ2010            | 8.55      | -0.10   | -1.16%    | 2.62B       |
| СVНМ2009            | 3.53      | +0.22   | +6.65%    | 1.83B       |
| СVHM2010            | 3.45      | +0.14   | +4.23%    | 1.29B       |
| CVIC2006            | 2.60      | +0.10   | +4.00%    | 740.93M     |
| C <sup>Chỉ số</sup> | Phái sinh | Chứ     | 'ng quyền | M           |
| Thị trường Da       | inh mục   | Sổ lệnh | Tài sàn   | <br>Mở rộng |

| 9:41                     |             |          |                           | .ul *        | <b>?</b>         |
|--------------------------|-------------|----------|---------------------------|--------------|------------------|
| < CFPT2                  | 011         |          |                           | ☆            | Q                |
| CQ.FPT.HS                | C.MET05     |          |                           |              |                  |
| 5.89                     | +0.14 (+2.4 | 13%)     | 14:06                     | 5.89         | 100 M            |
| GT 1.81B                 | KL 308.5K   |          | 14:04                     | 5.87         | 700 M            |
|                          |             |          | 14:01                     | 5.87         | 100 M            |
| 1.3К <b>5.77</b>         | 5.89        | 900      | 13:59                     | 5.84         | 3,000 M          |
| 2к <b>5.75</b>           | 5.90        | 4.9K     | 13:59<br>13:47            | 5.84<br>5.78 | 4,000 B          |
| 101.1К <mark>5.71</mark> | 5.98        | 10К      | 13:47                     | 5.80<br>5.90 | 1,000 B<br>100 M |
| 5.75                     |             | •        |                           |              | 5.99             |
|                          |             |          |                           |              |                  |
| 6.00                     | 1           | Λ        | 1                         |              |                  |
| 5.95                     |             |          |                           |              |                  |
| 5.90                     |             |          | V V                       | ۷I           | р<br>-           |
| 5.85                     |             |          |                           | ·   /        | / ا              |
| 5.80                     | ΓÌ J        | 5        |                           |              | $\int$           |
|                          | $\sim$      |          |                           |              | V                |
| 09:15                    |             | 10:13    | <b>II.</b> II. <b>I</b> I | -11-128      | .I.I             |
| 1D 11                    | м Зм        | 6M       | 1Y                        | 3Y           | <i>-/</i> /1     |
| Tham chiếu               | 5.75 Giá    | cuối TS( | CS                        | 76.20(-      | 0.52%)           |
| Trần                     | 6.81 Phí    | quyển m  | านล                       |              | 1.64%            |
| Sàn                      | 4.69 Moi    | neyness  |                           | 37           | M                |
|                          |             |          |                           |              |                  |
| •                        | ã0          | 5        | 6                         |              | _                |
| Thị trường Da            |             |          | Tài sà                    |              | Mở rộng          |
|                          |             |          |                           |              |                  |

#### Danh sách Chứng quyền

Từ màn hình danh sách Chỉ số, bấm chọn chỉ số muốn xem để mở thông tin Tổng quan về chỉ số đó và Danh sách chứng khoán thành phần thuộc chỉ số (nếu có).

#### XEM THÔNG TIN THỊ TRƯỜNG

| 9:41     |       |       |        | <b>?</b> ■ |
|----------|-------|-------|--------|------------|
| ETF      |       |       |        | Q          |
| Mã CK 💲  | Giá 🗘 | TÐ \$ | %TÐ \$ | GT \$      |
| E1VFVN30 | 19.92 | +0.07 | +0.35% | 6.59B      |
| FUEMAV30 | 14.01 | -0.07 | -0.50% | 481.9M     |
| FUESSV30 | 14.85 | +0.10 | +0.68% | 159.54M    |
| FUESSV50 | 17.40 | +0.10 | +0.58% | 625.6M     |
| FUESSVFL | 15.51 | +0.18 | +1.17% | 148.45M    |
| FUEVFVND | 19.86 | +0.07 | +0.35% | 14.77B     |
| FUEVN100 | 15.42 | +0.18 | +1.18% | 405.86M    |

| Chỉ số    | Phái sinh | Chi     | ứng quyền | ETF         |
|-----------|-----------|---------|-----------|-------------|
| Hi trường | Danh mục  | Sổ lệnh | Tài sàn   | <br>Mở rộng |

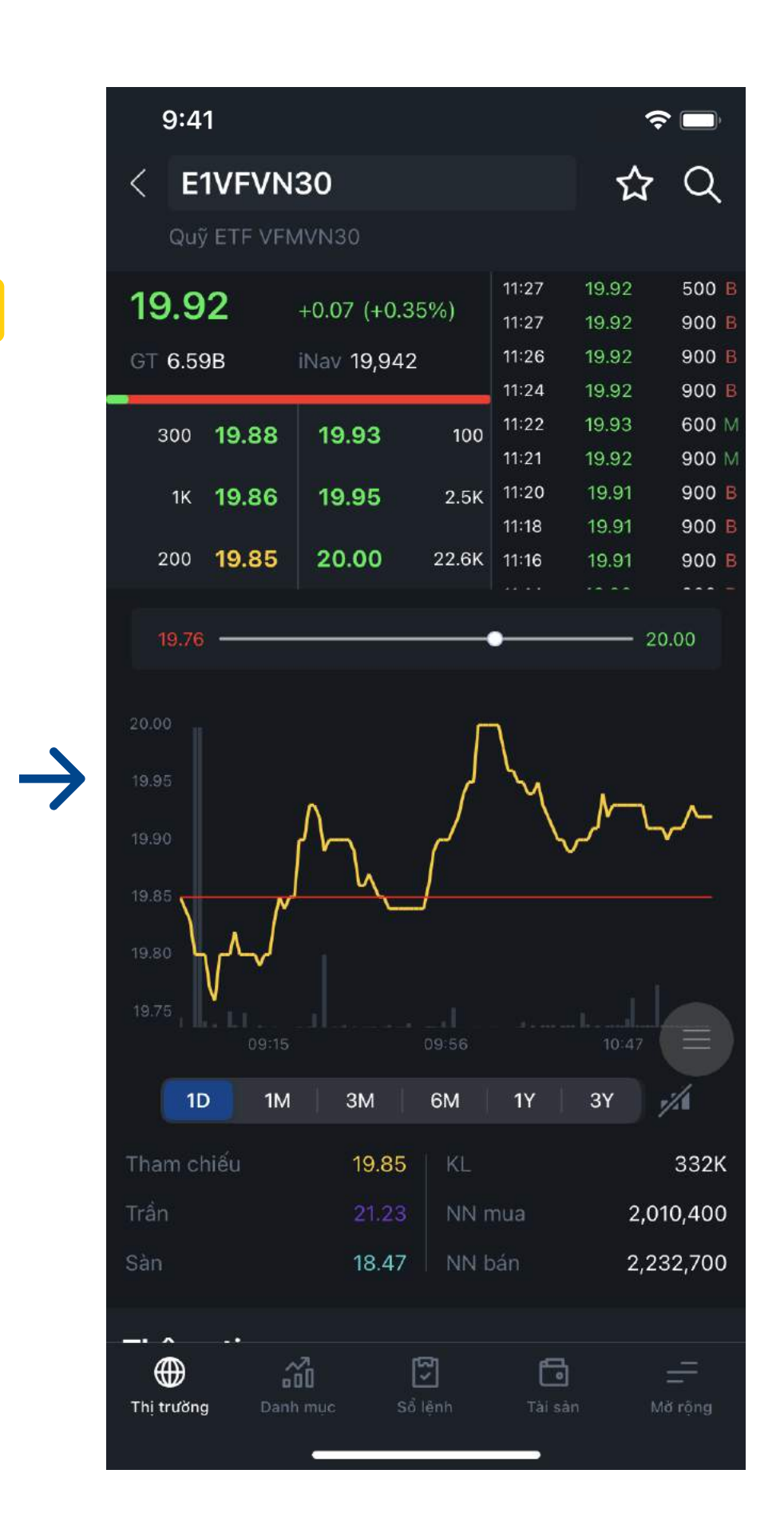

#### XEM THÔNG TIN THỊ TRƯỜNG

#### Danh sách ETF

Từ màn hình ch mã ETF đó.

Từ màn hình chi tiết ETF, bấm chọn mã ETF muốn xem để xem thông tin Tổng quan về

| 9:41       |                |        |         | .ıll 🗢 🗖 |
|------------|----------------|--------|---------|----------|
| Danh m     | <b>nục 1</b> ∨ |        |         | + …      |
| Mã CK 🗘    | Giá \$         | TÐ ≎   | %TÐ ‡   | GT ‡     |
| BID        | 41.65          | +0.40  | +0.97   | 12.80 B  |
| BID        | 81.20          | +1.00  | +1.25   | 22.10 B  |
| CTD        | 24.25          | +0.20  | +0.83   | 21.03 B  |
| CTG        | 17.15          | +0.15  | +0.88   | 1.08 B   |
| EIB        | 48.80          | -0.25  | -0.51   | 26.43 B  |
| FPT        | 73.10          | -0.90  | -1.25   | 9.06 B   |
| GAS        | 27.15          | +0.45  | +1.69   | 9.15 B   |
| HDB        | 28.30          | -0.40  | -1.43   | 74.47 B  |
| HPG        | 56.20          | -0.20  | -1.17   | 17.00 B  |
| MBB        | 83.40          | -0.50  | -0.60   | 22.84 B  |
| MSN        | 60.40          | +1.10  | +1.85   | 16.98 B  |
| MWG        | 10.10          | +0.05  | +0.50   | 13.59 B  |
|            |                |        |         |          |
|            |                | 5      | 6       |          |
| Thị trường | Danh mục S     | ố lệnh | Tài sản | Mở rộng  |

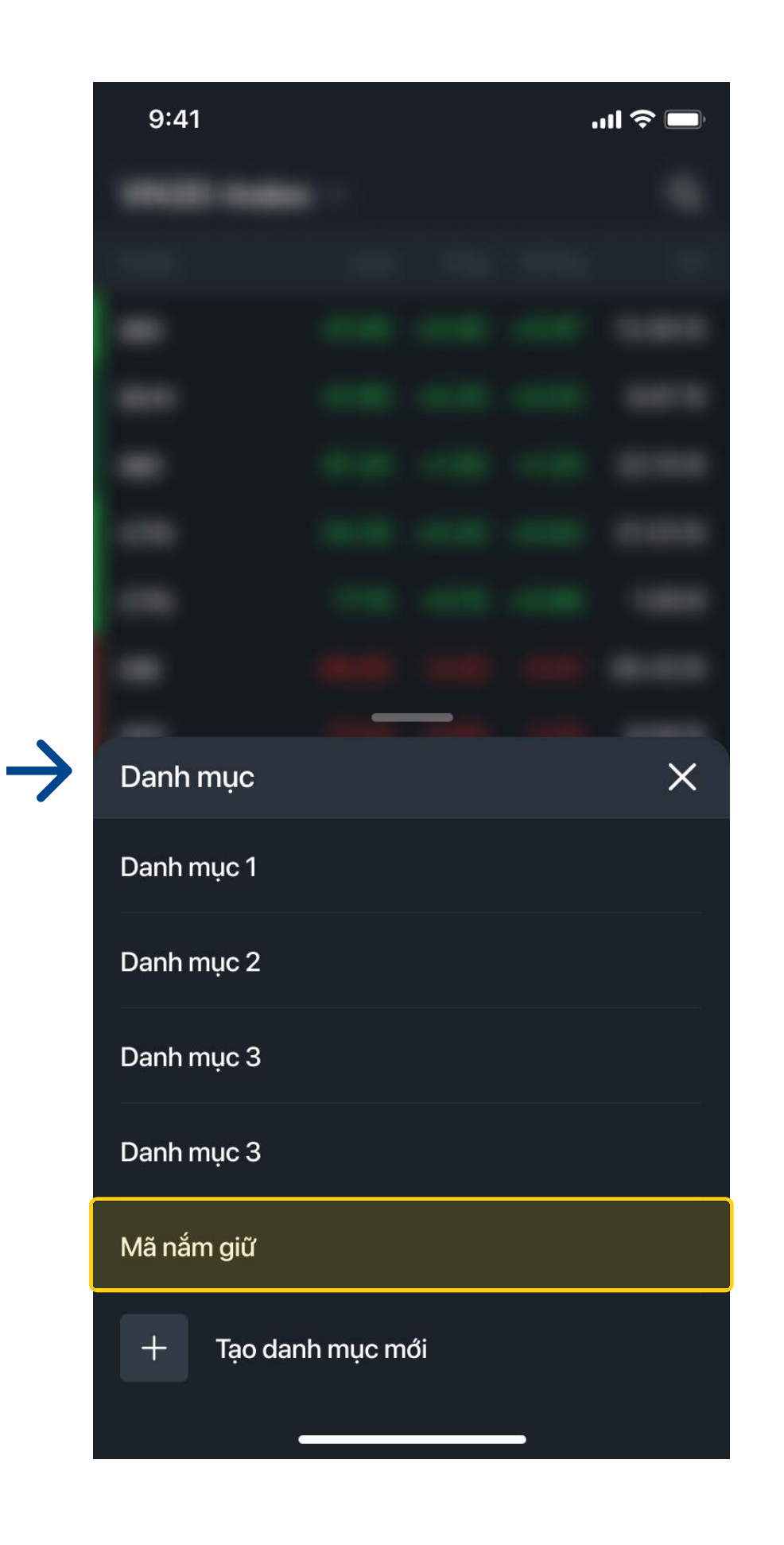

#### QUẢN LÝ VÀ SỬ DỤNG DANH SÁCH MÃ YÊU THÍCH

### Xem danh sách mã nắm giữ

Từ Danh mục, b mã yêu thích.

Từ Danh mục, bấm chọn **Mã nắm giữ**, chọn **Tạo danh mục** để tạo danh mục gồm các

| 9:41      |              |               |                      | , ■         |  |  |
|-----------|--------------|---------------|----------------------|-------------|--|--|
| Danh m    | Danh mục 1 🗸 |               |                      |             |  |  |
| Mã CK ‡   | Giá ‡        | TĐ ‡          | %TÐ \$               | GT ‡        |  |  |
| BID       | 41.65        | +0.40         | +0.97                | 12.80 B     |  |  |
| BID       | 81.20        | +1.00         | +1.25                | 22.10 B     |  |  |
| CTD       | 24.25        | +0.20         | +0.83                | 21.03 B     |  |  |
| СТБ       | 17.15        | +0.15         | +0.88                | 1.08 B      |  |  |
| EIB       | 48.80        | -0.25         | -0.51                | 26.43 B     |  |  |
| FPT       | 73.10        | -0.90         | -1.25                | 9.06 B      |  |  |
| GAS       | 27.15        | +0.45         | +1.69                | 9.15 B      |  |  |
| HDB       | 28.30        | -0.40         | -1.43                | 74.47 B     |  |  |
| HPG       | 56.20        | -0.20         | -1.17                | 17.00 B     |  |  |
| MBB       | 83.40        | -0.50         | -0.60                | 22.84 B     |  |  |
| MSN       | 60.40        | +1.10         | +1.85                | 16.98 B     |  |  |
| MWG       | 10.10        | +0.05         | +0.50                | 13.59 B     |  |  |
| -         |              |               |                      |             |  |  |
| Hị trường | Danh mục Số  | រី<br>ខំ lệnh | <b>টি</b><br>Tài sản | <br>Mở rộng |  |  |

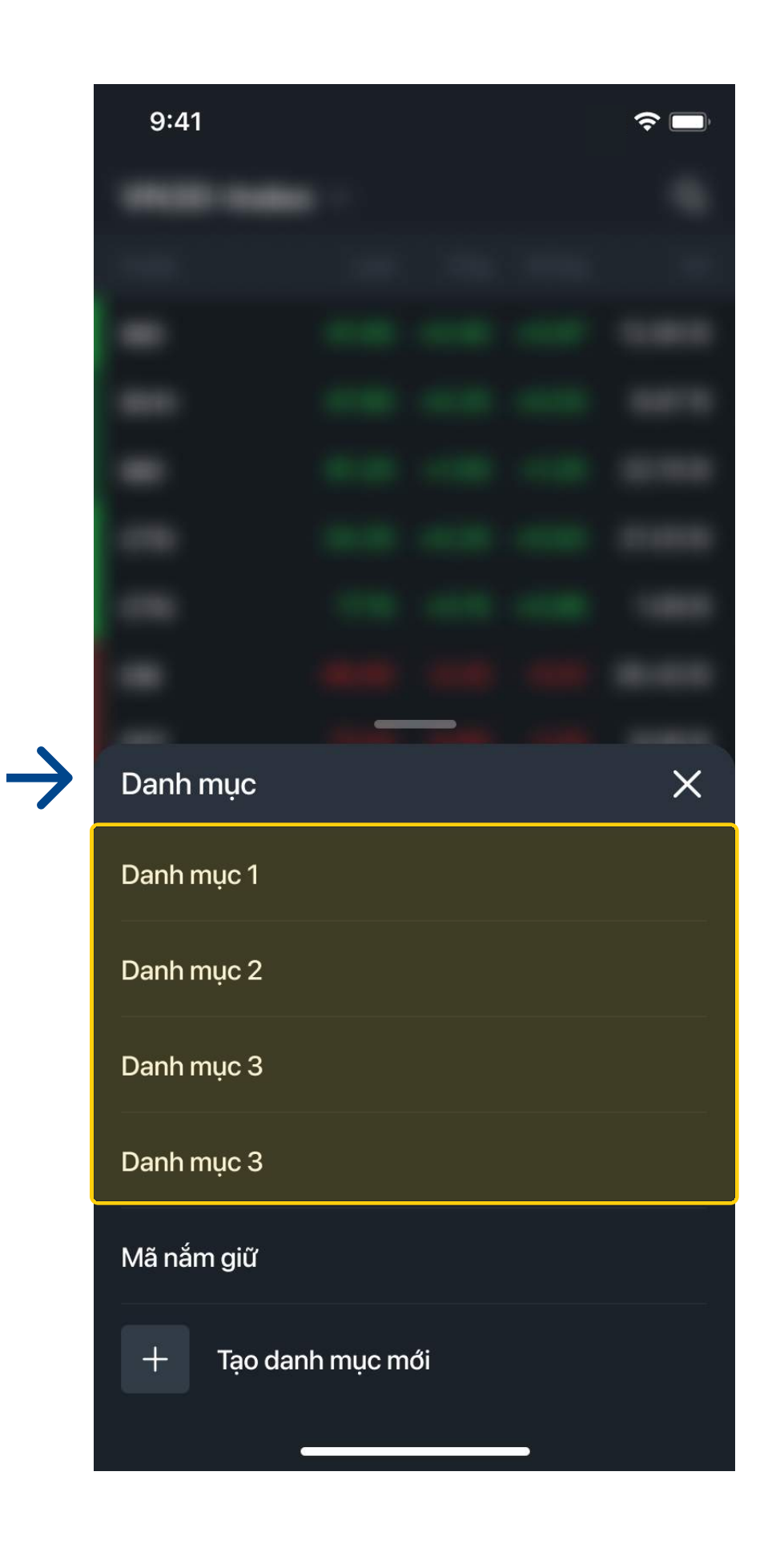

#### QUẢN LÝ VÀ SỬ DỤNG DANH SÁCH MÃ YÊU THÍCH

#### Xem danh sách mã yêu thích

Từ Danh mục, bấm chọn **Mã nắm giữ** để Tạo danh mục mới hoặc chuyển đến giao diện danh mục yêu thích khác.

| 9:41       |        |       |        | <b>?</b> |
|------------|--------|-------|--------|----------|
| Danh mục 1 | $\sim$ |       |        | + …      |
| Mã CK 💲    |        | TÐ \$ | %TÐ \$ | GT \$    |
| AAS        | 7.60   | 0.00  | 0.00%  | 9.02B    |
| ААМ        | 11.20  | +0.10 | +0.90% | 63.89M   |
| ΑΑΑ        | 14.40  | +0.10 | +0.70% | 53.28B   |
| AAV        | 13.60  | -0.10 | -0.73% | 5.79B    |
| АВВ        | 13.00  | 0.00  | 0.00%  | 9.31B    |
| АВС        | 17.00  | +0.20 | +1.19% | 490.65M  |

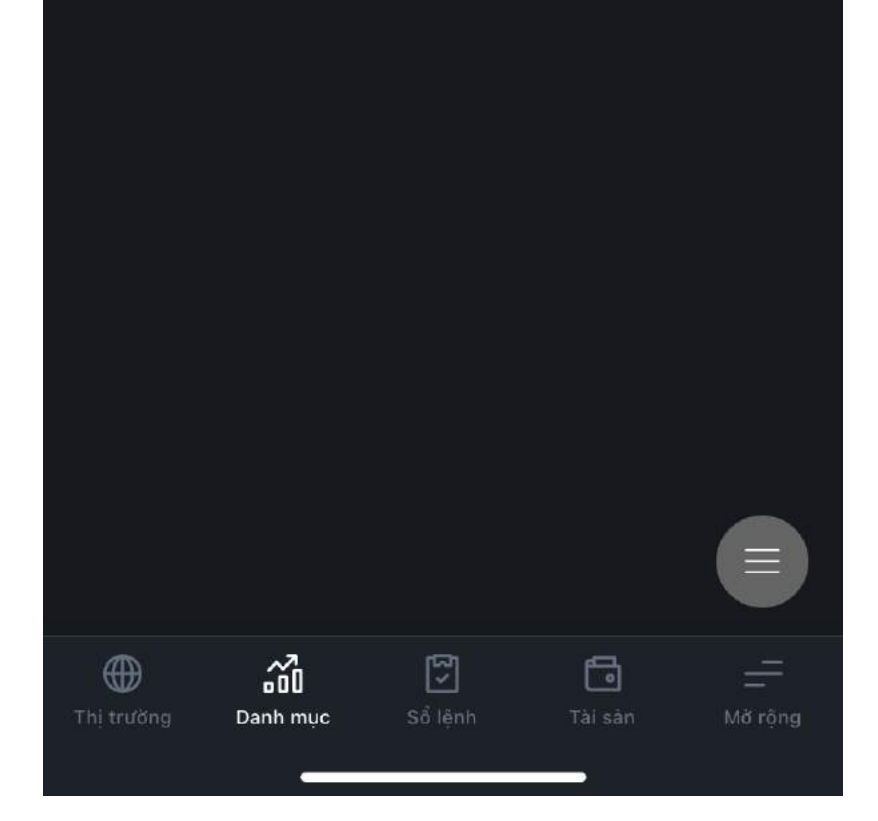

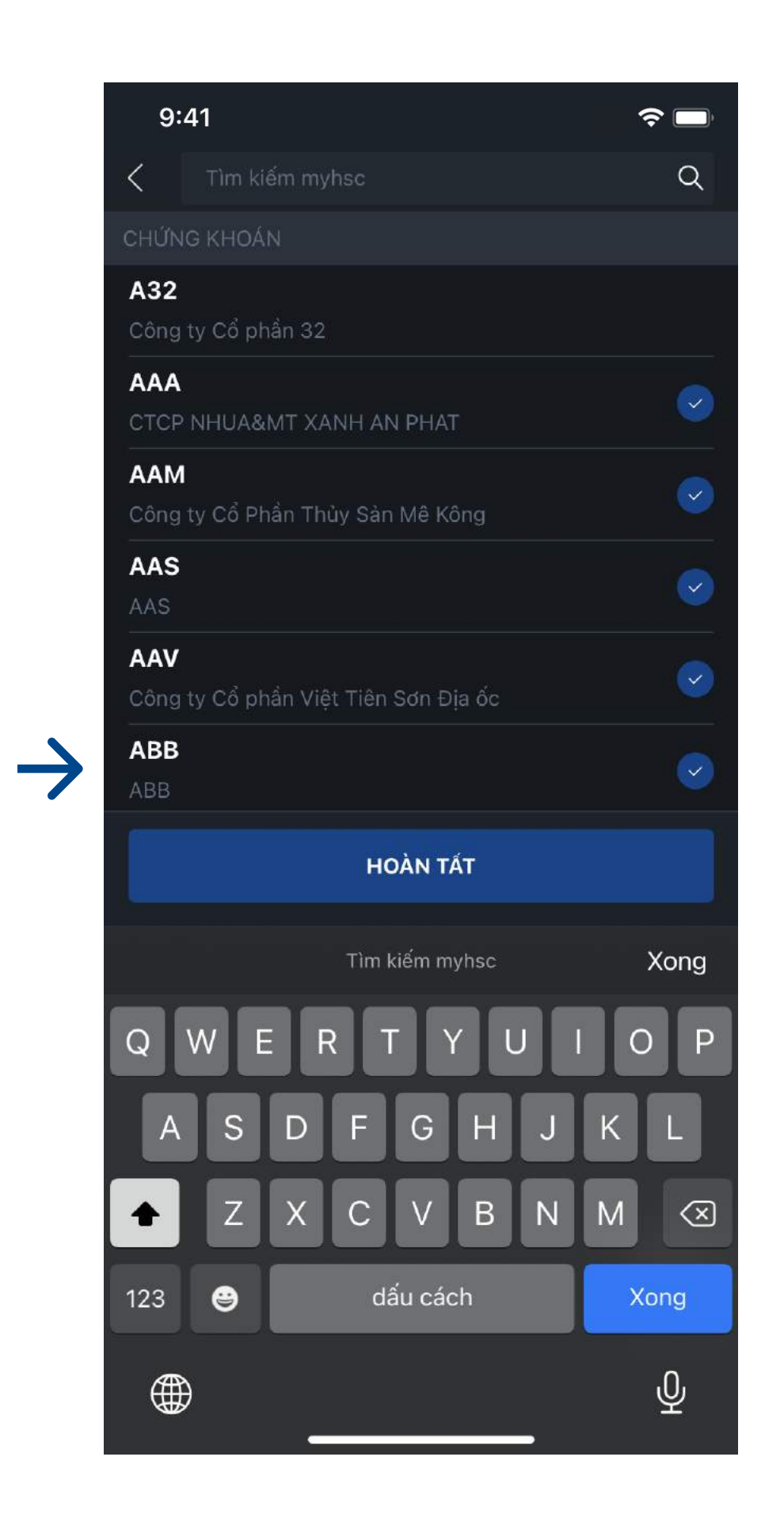

## QUẢN LÝ V

## Thêm mới mã yêu thích vào Danh mục mong muốn tương ứng

Từ Danh mục, bấm chọn + chọn mã mong muốn, chọn Hoàn tất.

#### QUẢN LÝ VÀ SỬ DỤNG DANH SÁCH MÃ YÊU THÍCH

| 9:41                                                                          |                                                                                                    |            | <b>?</b>             |
|-------------------------------------------------------------------------------|----------------------------------------------------------------------------------------------------|------------|----------------------|
| < нсм                                                                         |                                                                                                    |            | t₂ Q                 |
| Công tự Cổ r                                                                  | hần Chứng khoá                                                                                                    | n Thành nh | nố Hồ Chí Minh       |
| congry cop                                                                    | nan ondrig knoo                                                                                                    |            |                      |
| 29.30                                                                         | +0.25 (+0.86%)                                                                                                    | 14:45      | 29.30 5,500          |
|                                                                               |                                                                                                    | 14:28      | 29.25 500 B          |
| GT 140.16B                                                                    | KL 4.77M                                                                                                    | 14:28      | 29.25 500 B          |
|                                                                               |                                                                                                    | 14.27      | 29.30 500 M          |
| 500 <b>29.25</b>                                                              | <b>29.30</b> 8.                                                                                                    | 4K 14.14   | 29.25 4,000 B        |
|                                                                               | 00.05                                                                                                    | 14:10      | 29.30 <b>1,300 B</b> |
| 22./K 29.20                                                                   | 29.35 9.                                                                                                    | 2K 14:10   | 29.30 2,000 B        |
| 500 <b>29 15</b>                                                              | 29.40 31                                                                                                    | 2K 14:10   | 29.30 5.000 B        |
| 20110                                                                         | 20.40                                                                                                    |            |                      |
|                                                                               | -                                                                                                    |            |                      |
| 29.00                                                                         | •                                                                                                    |            | 29.75                |
| 29.70<br>29.60<br>29.50<br>29.40<br>29.30<br>29.20<br>29.10<br>29.00<br>09:15 | The second second secon | <b>1</b>   | 13:19                |
| TD 1M                                                                         | 3M 6M                                                                                                    | 1¥         | 31                   |
| Tham chiếu                                                                    | 29.05 R                                                                                                    | oom NN     | 160.85M              |
| Trần                                                                          | 31.05 N                                                                                                    | N mua      | 269,000              |
| Sàn                                                                           | 27.05 N                                                                                                    | N bán      |                      |
|                                                                               |                                                                                                    |            |                      |
| Thị trường Danh                                                               | n mục Sổ lệnh                                                                                                    | Tài sả     | <br>n Mở rộng        |

 $\rightarrow$ 

| 9:41               |          |       |       |     | <b>?</b>             |
|--------------------|----------|-------|-------|-----|----------------------|
| < нсм              |          |       |       | 5~7 | , Q                  |
|                    |          |       |       |     |                      |
|                    |          |       |       |     | u ivunn              |
| 29.30              |          |       |       |     | 5,500                |
| 20.00              |          |       |       |     | 500 B                |
| GT 140.16B         | KL 4.77M |       |       |     | 500 <mark>B</mark>   |
|                    |          |       |       |     | 500 M                |
| 500 <b>29.25</b>   | 29.30    | 8.4K  |       |     | 4,000 B              |
|                    |          |       |       |     | 1,500 <b>B</b>       |
| 22.7K <b>29.20</b> | 29.35    | 9.2K  | 14:10 |     | 2,000 B              |
|                    |          |       | 14:10 |     | 2,000 B              |
| 500 29.15          | 29.40    | 31.2K |       |     | 5,000 <mark>B</mark> |
|                    |          |       |       |     |                      |
|                    |          |       |       |     | 29.75                |
|                    |          |       |       |     |                      |
|                    |          |       |       |     |                      |
| 29.70              |          |       |       |     |                      |
| _ 10 en            |          |       |       |     |                      |
| Danh mục           |          |       |       |     | $\times$             |
| Danh mục 1         |          |       |       |     |                      |
| + Tạo dai          | nh mục   |       |       |     |                      |
|                    |          |       |       |     |                      |
|                    |          |       |       |     |                      |
|                    |          |       |       |     |                      |
|                    |          |       |       |     |                      |
|                    |          |       |       |     |                      |
|                    |          |       |       |     |                      |
|                    |          |       |       |     |                      |
|                    |          |       |       |     |                      |
|                    |          |       |       |     |                      |
|                    |          |       |       |     |                      |
|                    |          |       |       |     |                      |
|                    |          |       |       |     |                      |
|                    |          |       |       |     |                      |

## QUÁN LÝ V. Thêm m

## Thêm mới mã từ trang chi tiết Chứng khoán cho vào danh mục yêu thích

Tại màn hình m thích.

#### QUẢN LÝ VÀ SỬ DỤNG DANH SÁCH MÃ YÊU THÍCH

Tại màn hình mã chi tiết, nhấn chọn biểu tượng 🏠 🤅 thêm mã vào Danh mục yêu

| 9:41       |        |       | •      | ul      |
|------------|--------|-------|--------|---------|
| Danh mục 1 | $\sim$ |       |        | + …     |
| Mã CK 💲    |        | TÐ \$ | %TÐ ‡  | GT \$   |
| AAS        | 7.60   | 0.00  | 0.00%  | 9.25B   |
| ААМ        | 11.20  | +0.10 | +0.90% | 63.89M  |
| ААА        | 14.40  | +0.10 | +0.70% | 53.28B  |
| AAV        | 13.60  | -0.10 | -0.73% | 5.79B   |
| АВВ        | 12.90  | -0.10 | -0.77% | 9.44B   |
| АВС        | 17.00  | +0.20 | +1.19% | 507.65M |

| Hi trường | Danh mục | Số lệnh | Tài sàn | <br>Mờ rộng |
|-----------|----------|---------|---------|-------------|
|           |          |         |         |             |

| 9:41       |      |      |       | ul      |
|------------|------|------|-------|---------|
| Danh mục 1 |      |      |       | + …     |
| Ма СК 🔹    |      |      |       | GT \$   |
| AAS        | 7.60 | 0.00 | 0.00% | 9.25B   |
| ААМ        |      |      |       | 63.89M  |
| AAA        |      |      |       | 53.28B  |
| AAV        |      |      |       | 5.79B   |
| ABB        |      |      |       | 9.44B   |
| АВС        |      |      |       | 507.65M |

## Quản lý danh mục $\times$ Quản lý chứng khoán $\Rightarrow$ 🕜 🛛 Đặt danh mục mặc định ປີ Xóa danh mục

 $\rightarrow$ 

#### Quản lý danh sách

Bấm chọn •••• <sup>3</sup> thực hiện các thao tác: Quản lý chứng khoán, Đặt danh mục mặc định và Xóa danh mục.

#### QUẢN LÝ VÀ SỬ DỤNG DANH SÁCH MÃ YÊU THÍCH

#### **myhsc** V. Giao diện Sổ lệnh

| 9:41    |           |       |           |            |
|---------|-----------|-------|-----------|------------|
| Sổ lệnh |           |       |           | ~          |
| Lệnh t  | rong ngày |       | Lệnh trướ | ic ngày    |
| Mã CK   | Loại      | Giá   | Số lượng  | Trạng thái |
| VRE     | MUA       | 34.60 | 100       | Hoàn tất   |
| ACB     | MUA       | 31.90 | 100       | Bị từ chối |
| нсм     | MUA       | 29.45 | 100       | Chờ khớp   |
|         |           |       |           |            |
|         |           |       |           |            |
|         |           |       |           |            |
|         |           |       |           |            |
|         |           |       |           |            |
|         |           |       |           |            |
|         |           |       |           |            |

Tất cả

卻

Hoàn tất 🗮

Ð

Chờ khớp

5

Sổ lệnh

| 9:41                                     |            |          |           | ull 🛜 👘     |
|------------------------------------------|------------|----------|-----------|-------------|
| Sổ lệnh                                  |            |          | СР        | C554491 -   |
| Lệnh                                     | trong ngày |          | Lệnh trướ | Sc ngày     |
| Mã CK                                    | Loại       |          | ố lượng   | Trạng thái  |
| 34.60                                    | 100        | Hoàn tất |           | 0 ×         |
| АСВ                                      | MUA        | 31.90    | 100       | Bị từ chối  |
| нсм                                      |            | 29.45    | 100       | Chờ khớp    |
| Vuốt ngang để mở<br>nhiều thao tác nhanh |            |          |           |             |
|                                          |            |          |           |             |
|                                          |            |          |           |             |
|                                          |            |          |           |             |
|                                          |            |          |           |             |
|                                          | Tất cả     | Chờ khớp | Но        | àn tất 🔳    |
| Thị trường                               | Danh mục   | Sổ lệnh  | Tài sàn   | <br>Mờ rộng |

| 14:17                                         |     |
|-----------------------------------------------|-----|
| 🤇 Chi tiết lệnh                               |     |
| VRE Hoàn tất<br>Công ty Cổ phần Vincom Retail |     |
| Số hiệu lệnh                                  | 100 |
| Ĵiá                                           |     |
| số lượng                                      |     |
| Còn lại                                       |     |
| Dã thực thi                                   |     |
| Giá khớp                                      |     |
| ĥời gian đặt                                  |     |
| ĥời gian cập nhật                             |     |
| (ênh                                          |     |
|                                               |     |

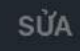

GIAO DỊCH

18

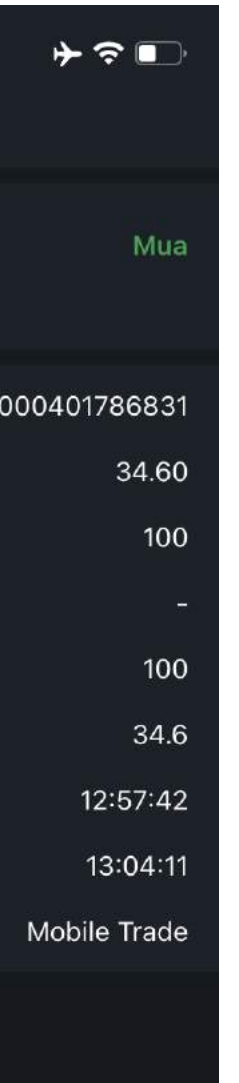

## Xem chi tiết lệnh và chỉnh sửa lệnh

Màn hình sổ lệnh có thể xem **Lệnh trong ngày**, **Lệnh trước ngày** 

- Nhấn chọn vào lệnh để Chỉnh sửa lệnh; hoặc

- Vuốt ngang vào lệnh để mở thao tác Sửa/ Hủy lệnh đã chọn

ΗỦΥ

 $\equiv$ 

#### myhsc VI. Giao diện Tài sản

| 9:41               |            |           | <b>?</b>      |
|--------------------|------------|-----------|---------------|
| Tài sản            |            |           |               |
| Tổng quan          | Sé         | ố dư tiền | Lãi/Lỗ        |
| Số dư tiền         |            | 50        | ),089,343,324 |
| Giá trị thị trường |            |           | 61,630,700    |
| Số dư ký quỹ       |            | 50        | ,150,974,024  |
| Ngưỡng KQ ban đầu  |            |           | 50,686,368    |
| Tỷ lệ ký quỹ (%)   |            |           | 98,943.70%    |
| Phần dư ký quỹ     |            | 50        | ,100,287,656  |
| Mã CK              | Có thể bán | Chờ về    | Tổng hợp      |
| нсм                | 1,370      | 0         | 1,470         |
| MSN                | 0          | 100       | 100           |
| SSI                | 150        | 24        | 174           |
| VRE                | 0          | 100       | 100           |

 $\rightarrow$ 

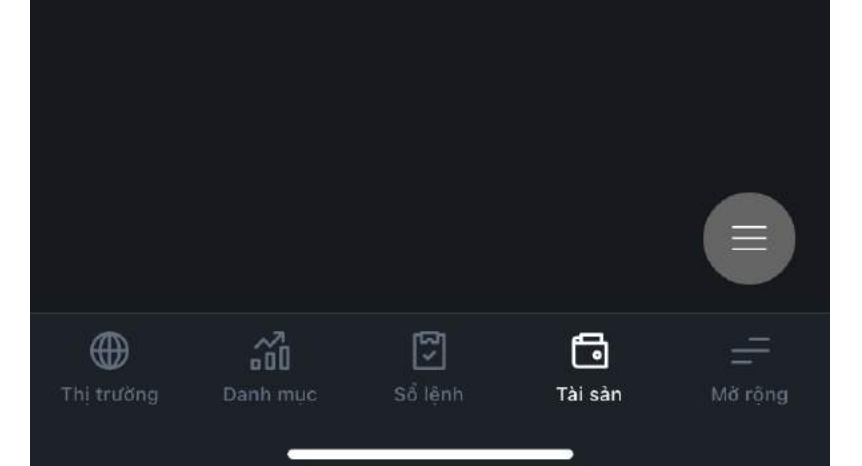

| 9:41                  | <b>?</b>   |
|-----------------------|------------|
| < Chi tiết mã nắm giữ |            |
| Mã CK                 | НСМ        |
| Tổng khối lượng       | 1,470      |
| Có thể bán            | 1,370      |
| Tạm giữ   Hưởng quyền | -   -      |
| T1 Mua   Bán          | -   -      |
| T2 Mua   Bán          | - [ -      |
| Giữ chờ TT            | -          |
| Giá TT 🛈              | 29.40      |
| Giá trị thị trường    | 43,218,000 |
| Tỉ lệ KQ ban đầu      | 100%       |
| Yêu cầu KQ ban đầu    | 43,218,000 |
|                       |            |
|                       |            |

 $\equiv$ 

BÁN

MUA

#### Tổng quan tài sản

lệnh Mua/Bán nhanh.

Cung cấp thông tin tổng hợp về số dư tiền và chứng khoán nắm giữ.

Trong danh sách Mã chứng khoán nắm giữ, nhấn chọn Mã CK để xem chi tiết hoặc đặt

#### **myhsc** VI. Giao diện Tài sản

| 9:41                 |            | ul S 🗖          |
|----------------------|------------|-----------------|
| Tài sản              |            | $\checkmark$    |
| Tổng quan            | Số dư tiền | Lãi lỗ          |
| Số dư đầu ngày       |            | 14,028,872,826  |
| Tiền về trong ngày   |            | -               |
| Tiền TT trong ngày   |            | -               |
| Nộp / Rút            |            | -               |
| Số dư hiện tại       |            | 14,028,872,826  |
| Tiền tạm giữ         |            | -19,000,000     |
| Lãi vay gộp          |            | -8,934,373      |
| Các phí khác         |            | -19,656         |
| Tiền chờ bán về      |            | -               |
| Tiền mua chờ TT      |            | -               |
| Giao dịch trong ngày |            | -               |
| Số dư tiền           |            | 14,000,918,797  |
| Cổ tức chờ phân bổ   |            | -               |
| Hạn mức gia tăng     |            | 5,000,000,000   |
| Thị trường Danh mục  | Sổ lệnh    | Tài sản Mở rộng |

#### Số dư tiền

Cung cấp thông tin số dư tiền đầu ngày, Số dư hiện tại và các khoản làm thay đổi tăng/giảm số dư tiền trong ngày

#### myhsc VI. Giao diện Tài sản

| 9:41          |          |            | 중 ■                   |
|---------------|----------|------------|-----------------------|
| Tài sản       | 1        |            |                       |
| Tổng c        | quan     | Số dư tiền | Lãi/Lỗ                |
| Số dư tiền    |          |            | 270,000,000           |
| Giá trị thị t | rường    |            | 921,597,680           |
| Mã CK         | Tồng     | Giá        | Lãi lỗ                |
| FPT           | 100      | 51.20      | +120,000              |
| GAS           | 200      | 76.40      | +8,020,000            |
| HAG           | 1,000    | 8.67       | +4,000,000            |
| НСМ           | 4,000    | 31.00      | 42,470,000            |
| HPG           | 42,764   | 4.8        | -238,623,000          |
| HAG           | 4,000    | 18.72      | -4,920,000            |
|               |          |            |                       |
|               |          |            | Currency Unit is kVND |
| Hị trường     | Danh mục | Sổ lệnh    | Tài sản Mở rộng       |

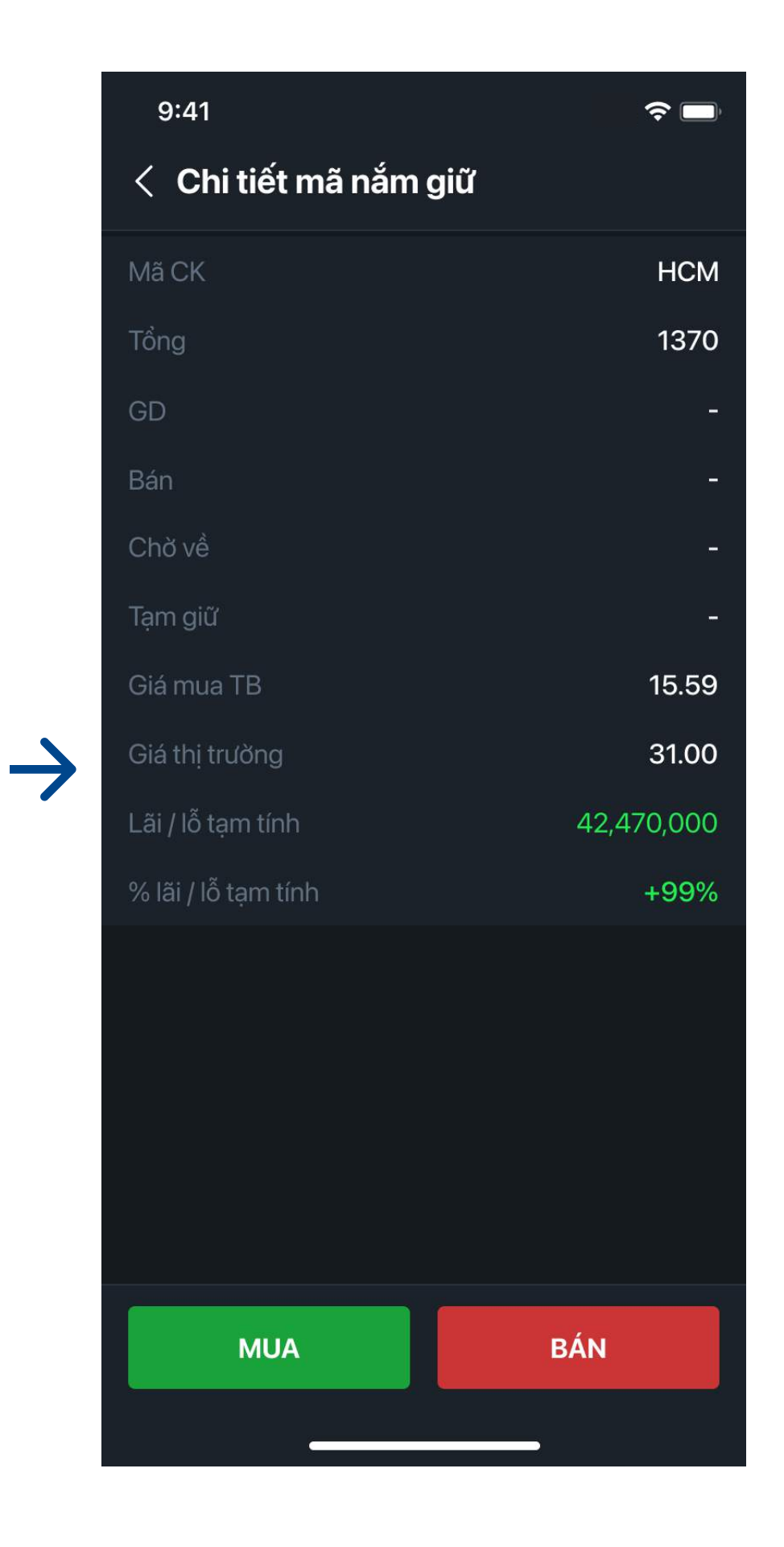

## Lãi / Lỗ

Cung cấp thông tin số dư tiền, giá trị thị trường của danh mục chứng khoán nắm giữ và lãi lỗ tạm tính (tính theo giá khớp cuối)

#### myhsc VII. Giao diện Chuyển tiền

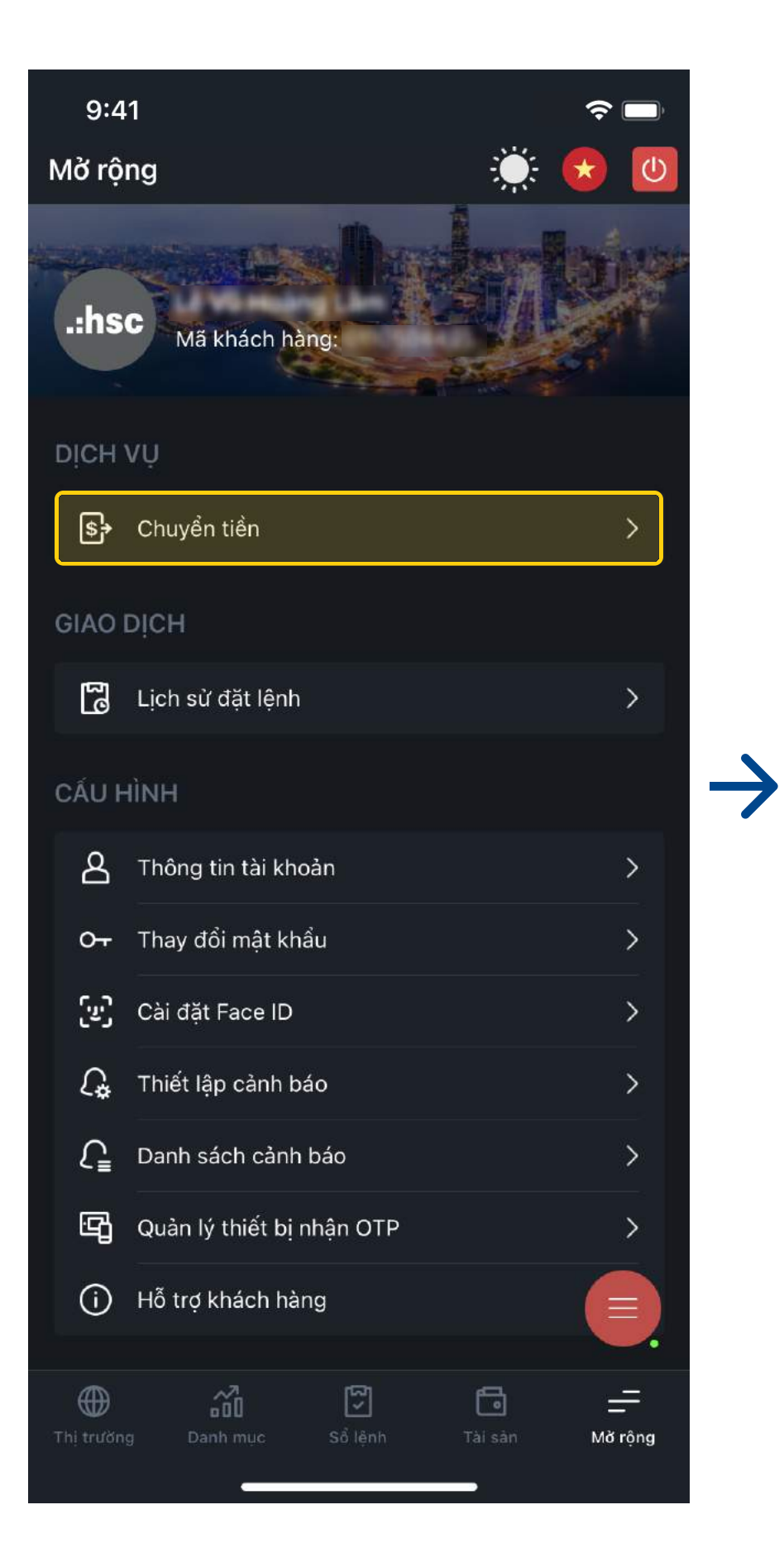

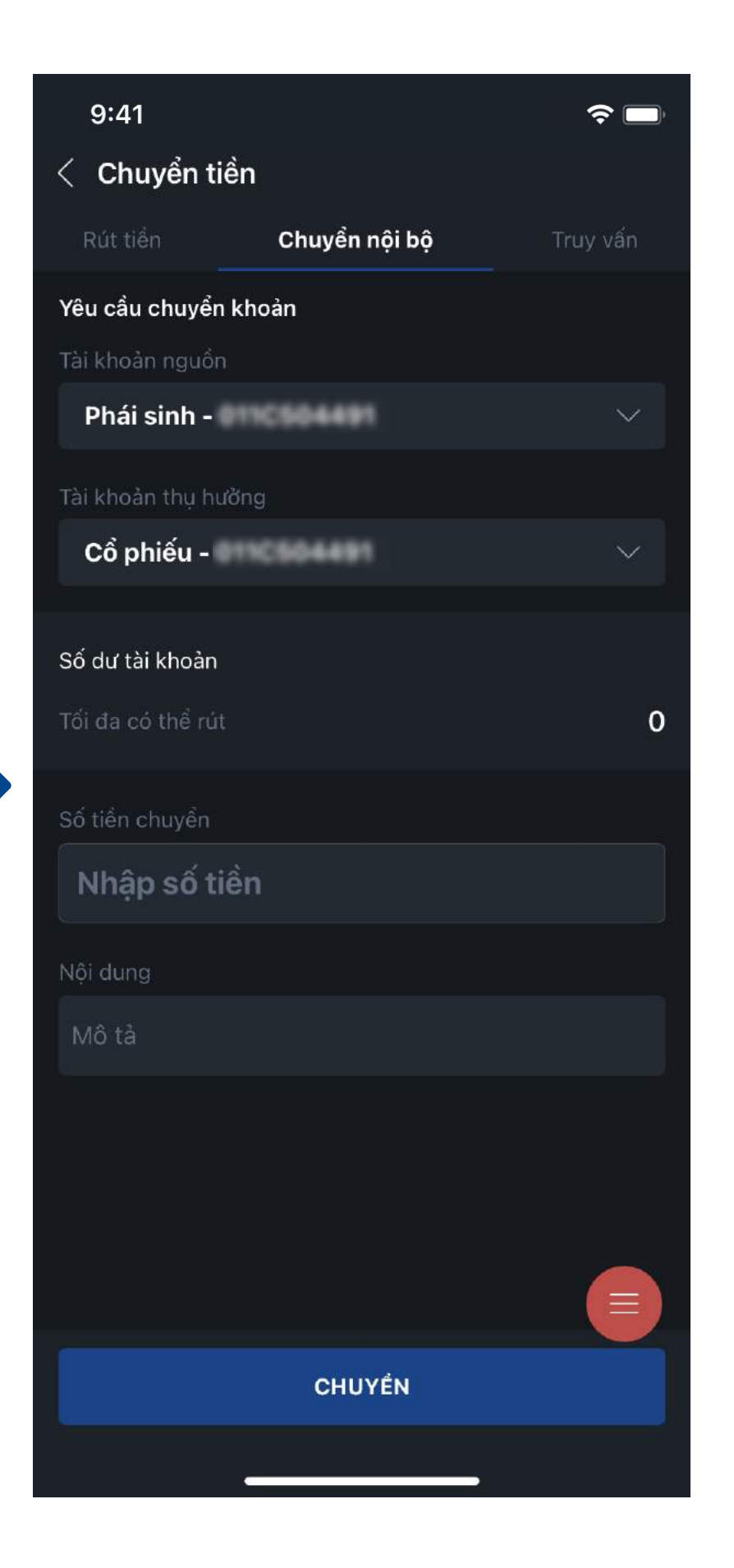

vấn.

### Giao diện Chuyển tiền

Chọn Mở rộng, nhấn chọn Chuyển tiền để thực hiện Rút tiền, Chuyển tiền nội bộ và Truy

Tại cột Chuyển tiền nội bộ, có thể thay đổi Tài khoản nguồn và Tài khoản thụ hưởng hiện có để thực hiện lệnh chuyển tiền.

#### Liên hệ

Mọi thắc mắc, Quý khách hàng vui lòng liên hệ với chúng tôi qua các kênh sau:

#### TRUNG TÂM DỊCH VỤ KHÁCH HÀNG

- support@hsc.com.vn
- **L** (028) 3823 3298 (nhấn phím 0)
- 🕑 Trực tiếp tại văn phòng:

Tầng 2, Tòa nhà AB, 76 Lê Lai, Phường Bến Thành, Quận 1, TP Hồ Chí Minh

Tầng 2, Tòa Nhà CornerStone, 16 Phan Chu Trinh, Quận Hoàn Kiếm, Hà Nội

#### CHUYÊN VIÊN QUẢN LÝ TÀI KHOẢN CỦA QUÝ KHÁCH